# EINA DE SEGUIMENT DE TREBALLS FI D'ESTUDIS (TFE)

Manual d'ús

[Rol Coordinador/a]

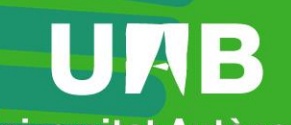

Universitat Autònoma de Barcelona

| 1.        | Accés         | a l'eina                       | . 1      |
|-----------|---------------|--------------------------------|----------|
| 2.        | Notifi        | cacions                        | .1       |
| 2         | Pole          |                                | 2        |
| э.        | RUIS.         |                                | . 2      |
| 4.        | Estate        | 5                              | . 2      |
| 4.1.      | Esta          | ts de l'espai                  | . 2      |
| 4.2.      | Esta          | ts dels treballs               | . 2      |
| 5         | Dropp         | vració de l'aspai de seguiment | 2        |
| <b>J.</b> | Croc          | n'acto de l'espai de seguiment | , כ<br>כ |
| 5.1.      | Crea          | figuració                      | . S<br>E |
| 5.2.      | 2.1           | General                        | . 5      |
| 5.        | 2.1.          |                                | ر.<br>د  |
| 5.        | 2.2.          | Sequiment                      | .0       |
| 5.        | 2.3.          | Tribunals                      | . /<br>o |
| 5         | 2.4.          | Publicació                     | ۰.<br>م  |
| 5         | 2.5.          | lliurament                     | 10       |
| 5         | 2.0.          | Avaluació                      | 11       |
| 5         | 2.7.          | Taxonomies                     | 12       |
| 5         | 2.0.          | Plagi                          | 15       |
| 5         | 2.5.          | Fines                          | 16       |
| 53        | .2.10.<br>Con | tingut                         | 17       |
| 5.5.      | 3 1           | Informació general             | 17       |
| 5         | 3.2           | Avisos                         | 20       |
| 5         | 33            | Usuaris                        | 22       |
| 5         | 3.4           | Treballs                       | 23       |
| 5         | 3.5           | Seguiment                      | 25       |
| 5         | 3.6           | Tribunals                      | 29       |
| 5         | 3.7           | Estat Iliuraments              | 33       |
| 5.        | .3.8.         | Sincronització                 | 34       |
|           |               |                                |          |
| 6.        | Procé         | s de seguiment i avaluació     | 37       |
| 6.1.      | Segu          | uiment                         | 37       |
| 6.2.      | Ava           | uació                          | 38       |

# https://tfe.uab.cat

Data revisió: 15 gener de 2025

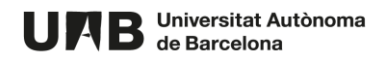

L'eina de TFE (Treball Fi d'Estudis) està dissenyada per **gestionar la comunicació i seguiment tant dels Treballs Fi de Grau com dels de Fi de Màster**. Facilita l'intercanvi d'informació i de documents entre la coordinació, tutors/es, avaluadors/es i estudiants.

Permet la càrrega massiva i automàtica de la relació **tutor/a-estudiant-treball**, sempre i quan aquesta informació hagi estat introduïda dins el mòdul de Sigma-TFEPE. Tot i que també permet incloure aquesta informació de forma manual.

S'ofereix un **espai de seguiment individual per a cada treball**, on el tutor/a i l'estudiant poden intercanviar missatges i documents, seguint la planificació general establerta per la coordinació i, si és el cas, l'específica proposada pel tutor/a. Aquest seguiment es concreta mitjançant fites a assolir i tasques a completar dins de cada fita.

Al final del procés es permet el **lliurament del treball**, la creació de **tribunals** i, si es compleixen les condicions establertes, la **publicació** del treball en el Dipòsit Digital de Documents (DDD).

# 1. Accés a l'eina

L'accés a l'eina es fa mitjançant la següent adreça: <u>https://tfe.uab.cat/</u>. És condició indispensable disposar d'un NIU i contrasenya activa.

# 2. Notificacions

Per defecte teniu activada la funcionalitat d'enviament de notificacions al vostre correu electrònic institucional. L'enviament es fa diàriament.

La següent taula mostra quina acció provoca l'enviament de la notificació a un determinat perfil.

| ΑCCIÓ                                                                 | QUI REP LA<br>NOTIFICACIÓ |
|-----------------------------------------------------------------------|---------------------------|
| Tutor/a posa comentaris a les fites                                   | Estudiant                 |
| Tutor/a avalua una fita                                               | Estudiant                 |
| Estudiant posa comentaris a les fites                                 | Tutor/a                   |
| Coordinador/a o tutor/a publiquen avís                                | Estudiant                 |
| Tutor/a activa el lliurament                                          | Estudiant                 |
| 1 setmana abans de la data límit del lliurament                       | Estudiant                 |
| 1 dia abans de la data límit del lliurament                           | Estudiant                 |
| Passada la data límit del lliurament > tutor/a ja pot avaluar         | Tutor/a                   |
| Un cop el tutor/a avalua > coavaluador/a ja pot avaluar               | Coavaluador/a             |
| Aplica si l'espai té <u>coavaluadors/es</u>                           |                           |
| Un cop el tutor/a o coavaluador/a avalua > el tribunal ja pot avaluar | Tribunal                  |
| Un cop el tribunal avalua > coordinador/a ja pot avaluar              | Coordinador/a             |

Fent clic sobre la icona de la campana situada a la part superior dreta podeu desactivar aquesta funcionalitat, seleccionar l'idioma dels correus i modificar la vostra adreça de correu electrònic.

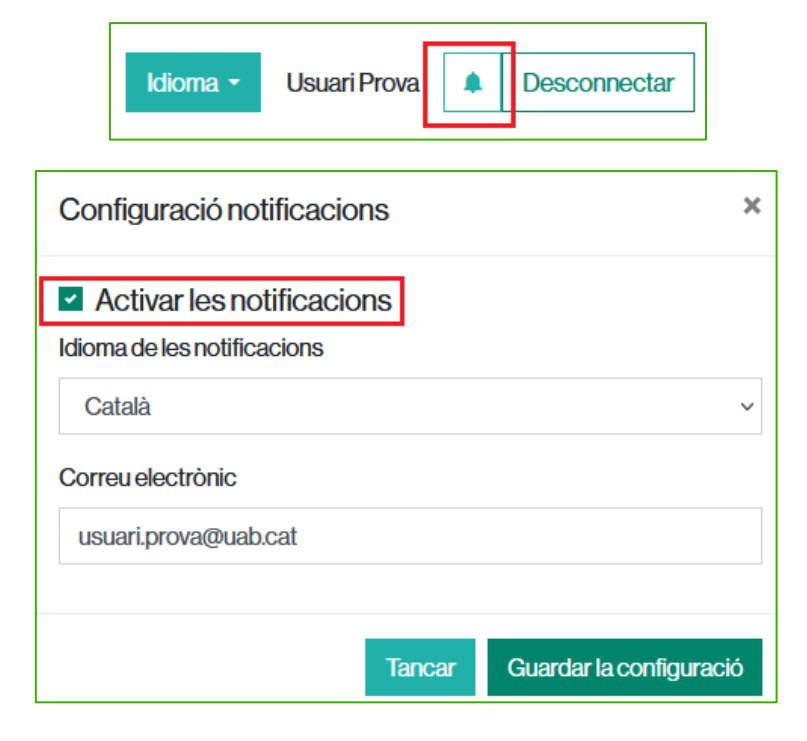

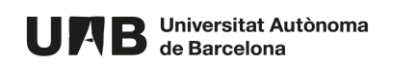

# 3. Rols

Al procés de seguiment d'un Treball Fi d'Estudis hi intervenen els següents rols:

| ROL           | FUNCIONS                                                                          |  |  |  |  |  |
|---------------|-----------------------------------------------------------------------------------|--|--|--|--|--|
| Coordinador/a | - Crea i configura l'espai de seguiment                                           |  |  |  |  |  |
|               | - Crea el contingut de l'espai de seguiment                                       |  |  |  |  |  |
|               | - Dona d'alta els treballs                                                        |  |  |  |  |  |
|               | - Gestiona els tribunals                                                          |  |  |  |  |  |
|               | - Avalua els treballs                                                             |  |  |  |  |  |
|               | - Trasllada les notes a la Gestió Acadèmica                                       |  |  |  |  |  |
|               | - Gestiona la publicació al DDD                                                   |  |  |  |  |  |
| Tutor/a:      | - Actualitza el seguiment en base a la progressió de l'estudiant                  |  |  |  |  |  |
|               | - Es comunica amb l'estudiant                                                     |  |  |  |  |  |
|               | - Activa el lliurament del treball                                                |  |  |  |  |  |
|               | - Avalua el treball                                                               |  |  |  |  |  |
|               | - Autoritza, o no, la publicació al DDD                                           |  |  |  |  |  |
|               | - Consulta la informació del tribunal                                             |  |  |  |  |  |
| Estudiant:    | - Segueix el mètode de seguiment marcat pel coordinador/a                         |  |  |  |  |  |
|               | - Es comunica amb el tutor/a                                                      |  |  |  |  |  |
|               | - Lliura el treball                                                               |  |  |  |  |  |
|               | - Autoritza, o no, la publicació al DDD                                           |  |  |  |  |  |
|               | - Consulta la informació del tribunal                                             |  |  |  |  |  |
| Coavaluador/a | Aquest perfil és específic per a determinats estudis. Fa la seva avaluació un cop |  |  |  |  |  |
|               | el tutor/a ja realitzat fet la seva, per tant afegeix un pas més al procés        |  |  |  |  |  |
|               | d'avaluació.                                                                      |  |  |  |  |  |
| Tribunal:     | - Consulta el treball                                                             |  |  |  |  |  |
|               | - Avalua el treball                                                               |  |  |  |  |  |

# 4. Estats

## 4.1. Estats de l'espai

- Inactiu: només el veu el coordinador/a. L'espai de seguiment es crea per defecte en aquest estat [+informació].
- Actiu: el veuen tots els rols. Aquest és l'estat per poder-hi treballar.
- **Tancat**: només el veu el coordinador/a. Es pot posar aquest estat quan el seguiment de tot l'espai ha finalitzat.

# 4.2. Estats dels treballs

Cada treball passa per un conjunt d'estats definits al procés que engloba tot el seguiment, l'avaluació i la publicació. Els estats són els següents:

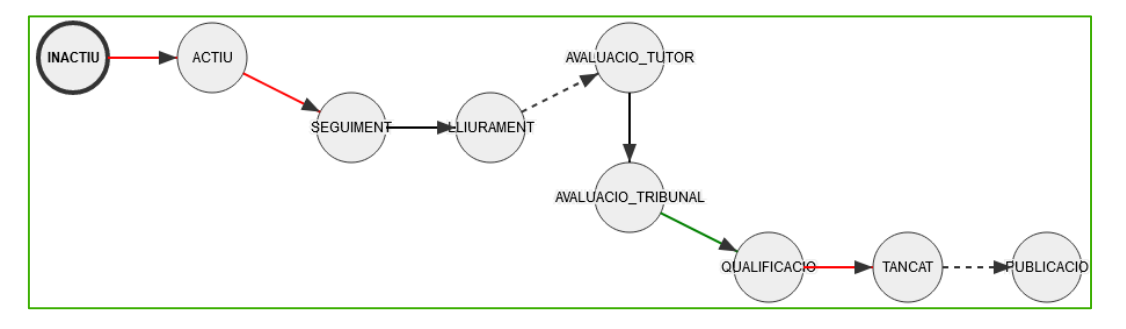

En cas que l'espai de seguiment tingui <u>coavaluadors/es</u>, s'afegeix un altre estat al procés dels treballs:

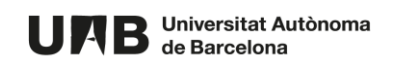

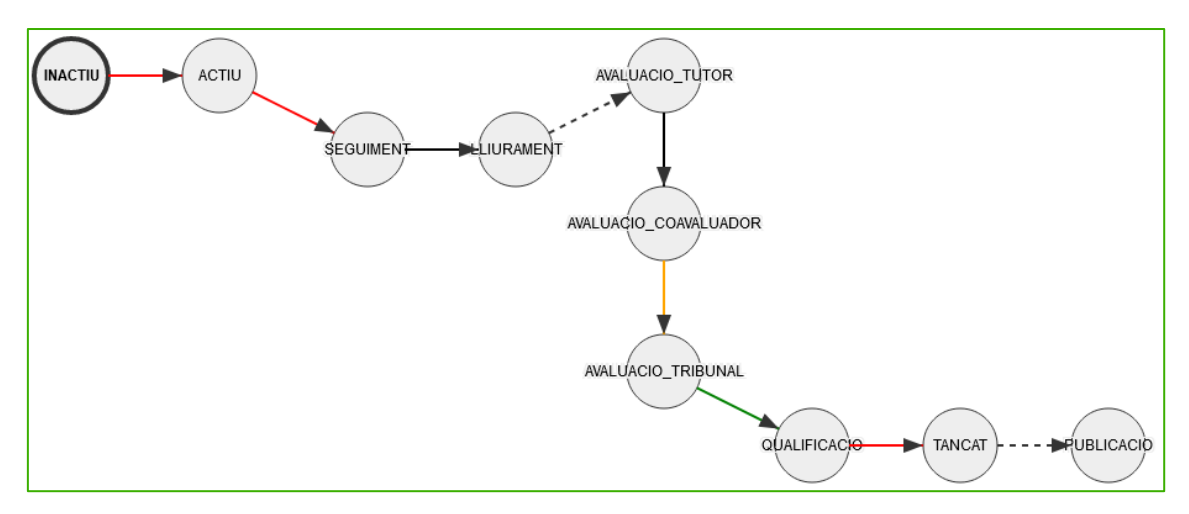

| Estat        | Descripció                                         | Com s'hi arriba?                   |
|--------------|----------------------------------------------------|------------------------------------|
| Inactiu      | Visible només pel coordinador/a                    | Per defecte en la <u>creació</u>   |
| Actiu        | Visible per a tots els rols. No té activada la     | Seleccionable en la <u>creació</u> |
|              | pestanya <b>Seguiment</b>                          |                                    |
| Seguiment    | Pestanya Seguiment activada. És l'estat inicial    | Seleccionable en la <u>creació</u> |
|              | que han de tenir tots els treballs                 |                                    |
| Lliurament   | Pestanya Lliurament activada                       | El tutor/a l' <u>activa</u>        |
| Avaluació    | Pestanya <b>Avaluació</b> activada. El tutor/a pot | Quan arriba la data límit de       |
| tutor        | introduir la seva nota                             | lliurament                         |
| Avaluació    | Pestanya Avaluació activada. El coavaluador/a      | Quan el tutor/a desa la seva       |
| coavaluador  | pot <u>introduir la seva nota</u>                  | nota.                              |
| (opcional)   |                                                    |                                    |
| Avaluació    | Pestanya Tribunal activada. El tribunal pot        | Quan el tutor/a i/o el             |
| tribunal     | <u>introduir la seva nota</u> .                    | coavaluador/a desa la seva nota    |
| Qualificació | Pestanya Qualificació activada. El coordinador/a   | Quan el tribunal desa la seva      |
|              | pot <u>introduir la seva nota</u>                  | nota                               |
| Tancat       | Pestanya <b>Qualificació</b> activada              | Quan el coordinador/a desa la      |
|              |                                                    | seva nota                          |
| Publicació   | Quan s' <u>envia al DDD</u>                        | Quan arriba la <u>data</u>         |
|              |                                                    | <u>d'enviament</u>                 |

# 5. Preparació de l'espai de seguiment

## 5.1. Creació

Podeu realitzar de forma automàtica la creació de l'espai de seguiment si consteu a Sigma com a coordinador/a d'alguna assignatura de tipus TFG, en cas contrari, envieu un correu al CAS (<u>cas@uab.cat</u>).

• Feu clic sobre el botó Crear un espai de seguiment.

| UAB Universitat Autònoma Treballs Fi d'Estudis<br>de Barcelona | Idioma 👻 | Usuari Prova Intranet Pas | Desconnectar |
|----------------------------------------------------------------|----------|---------------------------|--------------|
| Espais de seguiment                                            |          |                           |              |
| Crear un espai de seguiment                                    |          |                           |              |

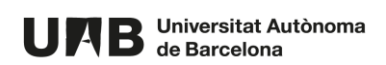

 Introduïu el Nom de l'espai. Seleccioneu, d'entre la informació provinent de Sigma, les assignatures, semestre i grups corresponents. Aquestes dades també les podreu modificar després.

| Alta d'un nou espai                                                                                   |                                                                                                    |                                                                                                    |                                       |                                                                                                    |   |  |  |
|----------------------------------------------------------------------------------------------------|----------------------------------------------------------------------------------------------------|----------------------------------------------------------------------------------------------------|---------------------------------------|----------------------------------------------------------------------------------------------------|---|--|--|
| Any acadèmic *                                                                                        |                                                                                                    |                                                                                                    |                                       |                                                                                                    |   |  |  |
| 2021                                                                                                  |                                                                                                    |                                                                                                    |                                       |                                                                                                    |   |  |  |
| Nom de l'espai*                                                                                       |                                                                                                    |                                                                                                    |                                       |                                                                                                    |   |  |  |
| Espai Grau en pas                                                                                     | tisseria                                                                                                    |                                                                                                    |                                       |                                                                                                    |   |  |  |
|                                                                                                    |                                                                                                    |                                                                                                    |                                       |                                                                                                    |   |  |  |
| ASSIGNALUFES VINCUIADES A LESPAI                                                                      |                                                                                                    |                                                                                                    |                                       |                                                                                                    |   |  |  |
| Es mostren les assig                                                                                  | s vil iculades a l'espai<br>Inatures de tipus TFG en les que consteu com a re                                                                                                    | responsable a Sigma. S'assignar                                                                     | an a l'espai e                        | estudiants matriculats a les assignatures i                                                                           |   |  |  |
| Es mostren les assig<br>semestres que selec                                                           | s VIII CUIACIES à l'ESPAI<br>inatures de tipus TFG en les que consteu com a re<br>iccioneu. El grup vinculat l'heu d'introduir manualm                                                                                                    | responsable a Sigma. S'assignar<br>nent. En cas d'haver més d'un gru                                | an a l'espai e<br>up, cal introc      | els estudiants matriculats a les assignatures i<br>luir-los separats per comes. Si no introduïu cap                   |   |  |  |
| Es mostren les assig<br>semestres que selec<br>grup, s'inclouran tots                                 | s VITICUIACIES à LESPAI<br>Inatures de tipus TFG en les que consteu com a re<br>scioneu. El grup vinculat l'heu d'introduir manualm<br>sels grups vinculats a l'assignatura.                                                                               | responsable a Sigma. S'assignara<br>nent. En cas d'haver més d'un gru                               | an a l'espai e<br>up, cal introc      | els estudiants matriculats a les assignatures i<br>luir-los separats per comes. Si no introduïu cap                   |   |  |  |
| Es mostren les assig<br>semestres que selec<br>grup, s'inclouran tots<br>Codi                         | natures de tipus TFG en les que consteu com a r<br>ccioneu. El grup vinculat l'heu d'introduir manualm<br>s els grups vinculats a l'assignatura.                                                                                                    | responsable a Sigma. S'assignara<br>nent. En cas d'haver més d'un gri<br>Semestre                   | an a l'espai e<br>up, cal introc      | els estudiants matriculats a les assignatures i<br>luir-los separats per comes. Si no introduïu cap<br><b>Grup</b>    |   |  |  |
| Es mostren les assig<br>semestres que selec<br>grup, s'inclouran tots<br>Codi                         | Plans d'estudi vinculats     Grau en glassejat i fondant                                                                                                    | responsable a Sigma. S'assignara<br>nent. En cas d'haver més d'un gru<br>Semestre<br>Anual          | an a l'espai e<br>up, cal introc<br>v | ils estudiants matriculats a les assignatures i<br>luir-los separats per comes. Si no introduiu cap<br><b>Grup</b>    | ] |  |  |
| Es mostren les assig<br>semestres que selec<br>grup, s'inclouran tots<br>Codi<br>2 123457             | VITICUIADES AT ESPAT Inatures de tipus TFG en les que consteu com a re     ccioneu. El grup vinculat l'heu d'introduir manualm     sels grups vinculats a l'assignatura.      Plans d'estudi vinculats      Grau en glassejat i fondant                    | responsable a Sigma. S'assignara<br>nent. En cas d'haver més d'un gru<br>Semestre<br>Anual          | an a l'espai e<br>up, cal introc<br>v | els estudiants matriculats a les assignatures i<br>luir-los separats per comes. Si no introduiu cap<br><b>Grup</b>    |   |  |  |
| Es mostren les assig<br>semestres que selec<br>grup, s'inclouran tots<br>Codi<br>2 123457<br>2 123456 | S VITICUIAUES A LESPAT  pratures de tipus TFG en les que consteu com a re ccioneu. El grup vinculat l'heu d'introduir manualm s els grups vinculats a l'assignatura.  Plans d'estudi vinculats  Grau en glassejat i fondant  Grau en piruletes i "chuches" | responsable a Sigma. S'assignara<br>nent. En cas d'haver més d'un gru<br>Semestre<br>Anual<br>Anual | an a l'espai e<br>up, cal introc<br>~ | els estudiants matriculats a les assignatures i<br>luir-los separats per comes. Si no introduïu cap<br>Grup<br>1,2,99 |   |  |  |

• A la **Configuració inicial de mòduls** les opcions marcades per defecte són les més comunes. Feu clic sobre el botó **Crear**.

| Configuració inicial de mòduls                                                              |
|---------------------------------------------------------------------------------------------|
| Un cop creat l'espai també podreu activar i desactivar aquests mòduls                       |
| Amb seguiment (fites i tasques)                                                             |
| Mòdul per fer el seguiment dels treballs seguint les fites i tasques comunes per a l'espai. |
| Amb Iliuraments                                                                             |
| Mòdul per habilitar el lliurament dels treballs finals.                                     |
| Amb avaluació (nota)                                                                        |
| Mòdul per a gestionar l'avaluació dels treballs.                                            |
| Amb tribunals                                                                               |
| Mòdul per treballar amb un tribunal avaluador.                                              |
| Amb coavaluadors/es                                                                         |
| Mòdul per treballar amb un model de coavaluació dels treballs per un segon tutor/a.         |
| Amb publicació al DDD                                                                       |
| Mòdul per a la publicació dels TFE al Dipòsit Digital de Documents (DDD)                    |
| Crear                                                                                       |

• L'espai apareixerà creat en estat Inactiu.

| URB Universitat Autònoma<br>de Barcelona | Treballs Fid'Estudis | Idioma - | Oaid Mestratges | ۰ | Desconnectar |
|------------------------------------------|----------------------|----------|-----------------|---|--------------|
| Espais de seguime                        | nt                   |          |                 |   |              |
| <b>TFG Grau en pastisseria</b> 2021      |                      |          |                 |   | ® INACTIU    |

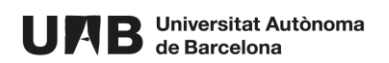

## 5.2. Configuració

- Feu clic sobre el nom de l'espai.
- Accediu a Administració de l'espai > Configuració.

| UAB Universitat Autònoma<br>de Barcelona | Treballs Fid'Estudis         | Idioma -     | Oaid Mestrat | ges 🌲 Desconnectar                  |
|------------------------------------------|------------------------------|--------------|--------------|-------------------------------------|
| TFG Grau en pastisseria                  | 🌣 Administració de l'espai 🝷 |              |              |                                     |
|                                          |                              |              |              | Informació general                  |
| Treballs                                 |                              |              |              | Avisos<br>Usuaris                   |
| Avisos                                   | I                            | nformació ge | neral        | Treballs<br>Seguiment<br>Tribunals  |
|                                          |                              |              |              | Estat lliuraments<br>Sincronització |
|                                          |                              |              |              | Configuració                        |

# 5.2.1. General

- Si s'escau podeu modificar el Nom de l'espai.
- Canvieu l'<u>Estat</u> a ACTIU.
- Les opcions marcades per defecte són les més comunes. També podeu marcar l'opció Amb coavaluadors/es i Amb taxonomies si és el vostre cas.
- És recomanable i útil marcar l'opció **Amb eina de plagi** [<u>+informació</u>], per activar l'enviament dels treballs per ser analitzats de forma automàtica.
- El diagrama mostra els <u>estats</u> pels quals passaran els treballs. Aquest dibuix variarà en funció de les opcions que marqueu.

Per finalitzar deseu els canvis.

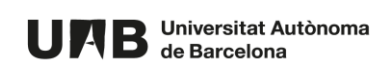

| Configuració                                                                                                    |
|----------------------------------------------------------------------------------------------------|
| General         Assignatures         Seguiment         Tribunals         Publicació         Lliurament         Avaluació         Eines                                                       |
| Nom de l'espai *                                                                                                    |
| TFG Grau en pastisseria                                                                                                    |
| Estat*                                                                                                    |
| ACTIU                                                                                                    |
| <ul> <li>Amb seguiment (fites i tasques)</li> <li>Amb liuraments</li> <li>Amb avaluació (nota)</li> <li>Amb coavaluadors/es</li> <li>Amb tribunais</li> <li>Amb publicació al DDD</li> </ul> |
| AVALUACIO_TUTOR<br>SEGUIMENT LIURAMENT<br>AVALUACIO_TRIBUNAL<br>QUALIFICACIO TANCAT PEUBLICACIO                                                                                              |
| Ambeina de plagi Desar                                                                                                    |

# 5.2.2. Assignatures

• Mostra les assignatures Sigma vinculades a l'espai. Podeu eliminar-ne. Si necessiteu afegir-ne de noves i no us apareixen envieu un correu a <u>cas@uab.cat</u>.

Per finalitzar deseu els canvis.

| Configuració<br>General Assignatures | Seguiment Tribunals | Publicació Lliurament Avaluació | Plagi Eines |
|--------------------------------------|---------------------|---------------------------------|-------------|
| Assignatures vincu                   | lades a l'espai     |                                 |             |
| Codi                                 | Semestre            | Grup                            |             |
| 123456                               | Anual               | 1                               | i∎ Ellminar |
| 123456                               | Anual               | 2                               | î Eliminar  |
| 123456                               | Anual               | 99                              | î Eliminar  |
| 123457                               | Anual               | [Indiferent]                    | i∎ Ellminar |
| Desar                                |                     |                                 |             |

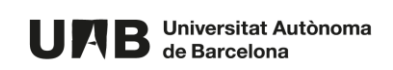

#### 5.2.3. Seguiment

La definició del seguiment [<u>+informació</u>], que més endavant caldrà realitzar de cada treball, s'estructura en un conjunt de fites a on cadascuna d'elles està formada com a mínim per una tasca.

Per fer més visual aquesta definició és recomanable fer ús de tipus (de fita i/o de tasca) associant a cadascun d'ells a una icona.

Si marqueu les opcions **Les fites tenen tipus** i **Les tasques tenen tipus**, més endavant quan creeu aquests elements, us apareixeran com a seleccionables els tipus i icones que hi ha a la part dreta d'aquesta pantalla.

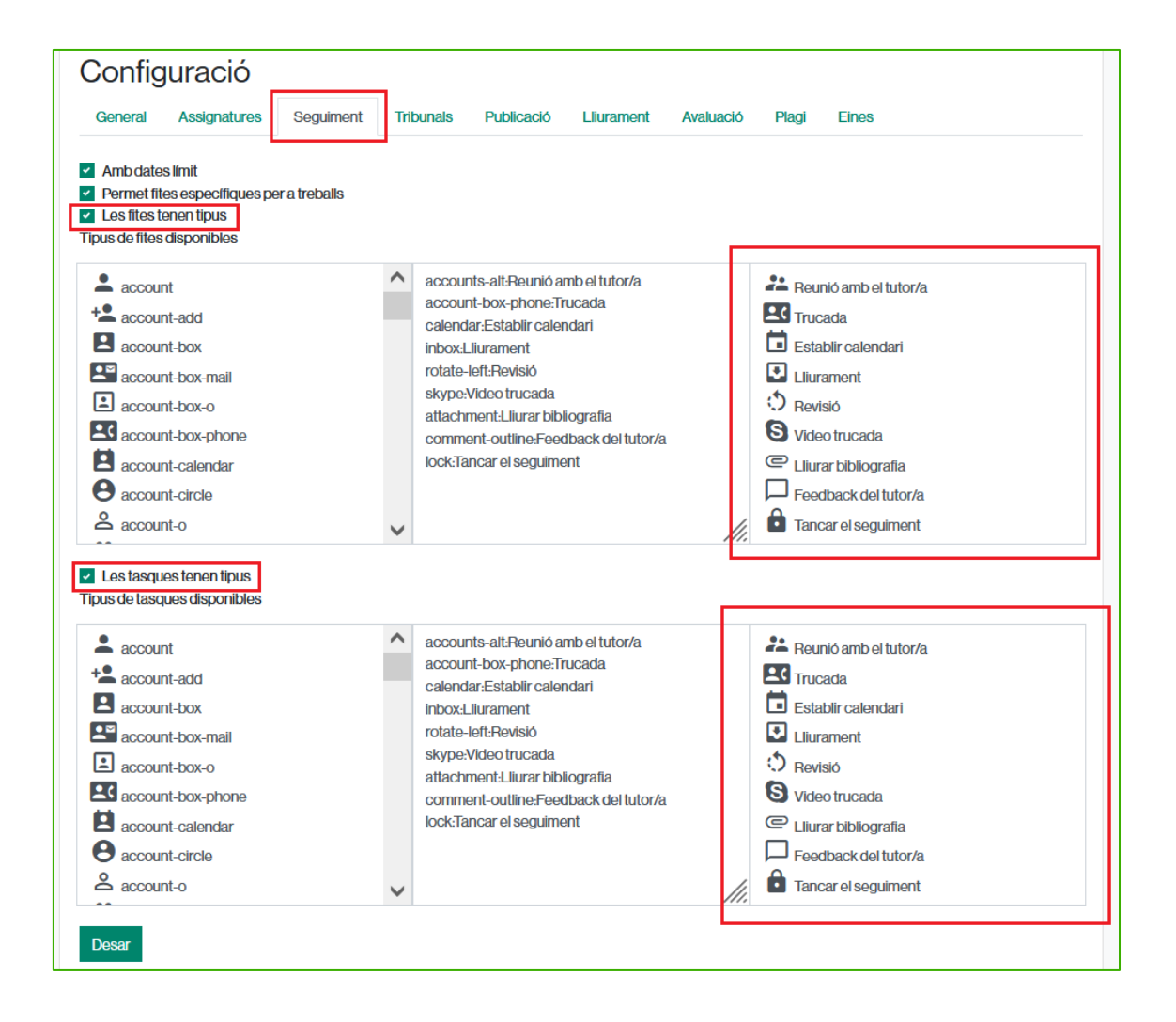

Si us interessés afegir alguna altra icona vinculada a un altre estat, busqueu-la a la caixa de l'esquerra i copieu el text literal que té al costat seguit de ": Nom\_de\_l'estat" a la caixa del mig. Automàticament apareixerà a la caixa de la dreta com a un altre possible estat.

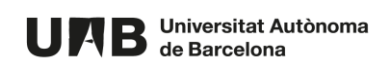

#### Per exemple:

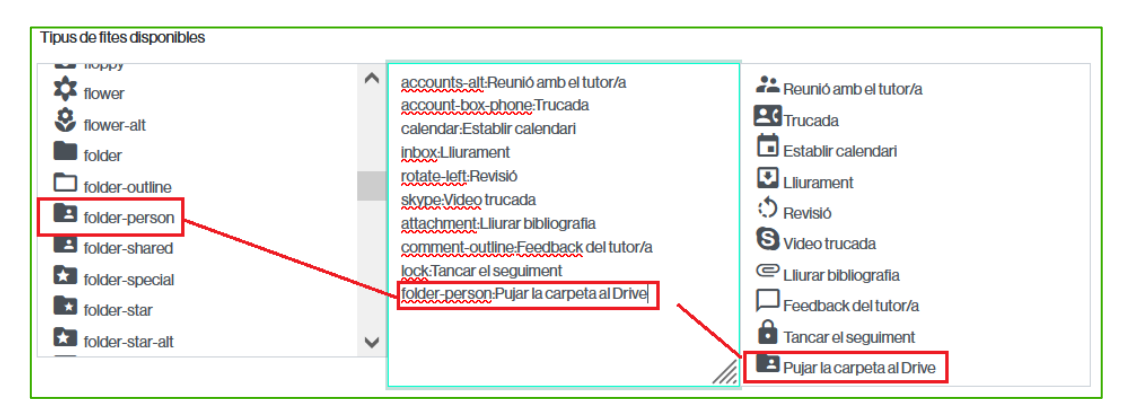

Per finalitzar deseu els canvis.

#### 5.2.4. Tribunals

- Podeu introduir de forma opcional al camp **Anotacions** explicacions o aclariments que veuran els membres del tribunal quan accedeixin al treball.
- A Data límit del lliurament dels treballs, definiu la data màxima fins a la que podran lliurar el treball els estudiants. Aquesta data és la més important.
- La **Data d'inici dels tribunals**, és només informativa per saber a partir de quan comença el procés del tribunal.
- Si marqueu L'acte de defensa té una localització i empleneu el camp Localització, quan creeu els tribunals tindran tots per defecte aquesta localització.
- Marqueu l'opció El tribunal pot avaluar per a permetre que puguin posar la seva nota.

| Configuració                                                                                                    |    |
|----------------------------------------------------------------------------------------------------|----|
| General Assignatures Seguiment Tribunals Publicació Lliurament Avaluació Plagi Elnes                                                                                                    |    |
| Anotacions                                                                                                    |    |
| $\begin{array}{ c c c c c c c c c c c c c c c c c c c$                                                                                                    |    |
| Trobareu la documentació a l'apartat "Informació general".<br>Heu de tomar a publicar la rúbrica emplenada abans de la data XXX.                                                                                                  |    |
| ines.2       words.22       16         Data limit del llurament dels treballs * 26       de juliol       2021       10       •         Data d'inici dels tribunals * 26       d'agost       •       2021       •       00       • | 37 |
| ✓ L'acte de defensa té una localització<br>Localització (pot ser un espai físic o una reunió virtual)                                                                                                    |    |
| Sala de Graus de la Facultat                                                                                                    |    |
| El tribunal pot avaluar (posar nota)     Desar                                                                                                    |    |

#### Per finalitzar deseu els canvis.

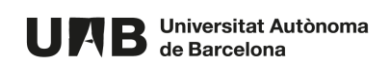

#### 5.2.5. Publicació

Aquest apartat fa referència a la configuració de l'enviament automàtic de determinats treballs al <u>Dipòsit</u> <u>Digital de Document</u> (DDD), en funció dels criteris establerts per la coordinació.

- Les opcions marcades per defecte són les més comunes.
- Al camp **Anotacions** introduïu les explicacions o aclariments que considereu. Aquest camp és opcional.
- S'enviaran només aquells treballs que tinguin l'autorització de l'estudiant, del tutor/a, del tribunal (si es marca aquesta opció, tot i que no és gaire usual) i del coordinador/a. Si marqueu l'opció L'autorització del coordinador/a preval sobre la resta, s'ignoren les altres autoritzacions o no autoritzacions.
- Per defecte tots els treballs tenen la no autorització del coordinador/a, a no ser que marqueu l'opció **Per defecte tots els treballs tenen l'autorització del coordinador/a**.

| General       Assignatures       Seguiment       Tribunals       Publicació       Liurament       Avaluació       Plagi       Eines         Anotacions per a la publicació del treball al DDD       B       I       H       I       IIIIIIIIIIIIIIIIIIIIIIIIIIIIIIIIIIII                                                                                                    |
|----------------------------------------------------------------------------------------------------|
| Anotacions per a la publicació del treball al DDD          B       I       H       H |
| B       I       H       H                                    |
| S'enviaran al DDD només aquells treballs que tinguin l'autorització de l'estudiant, tutor/a i coordinador/a, i que a més tinguin com a nota final un 10                                                                                                    |
|                                                                                                    |
|                                                                                                    |
|                                                                                                    |
|                                                                                                    |
|                                                                                                    |
|                                                                                                    |
|                                                                                                    |
|                                                                                                    |
| lines:1 words:32 0:152                                                                                                    |
| Cal autorització de l'estudiant                                                                                                    |
| Cal autorització del tutor/a                                                                                                    |
| Cal autorització del tribunal                                                                                                    |
| Cal autorització del coordinador/a                                                                                                    |
| L'autorització del coordinador/a preval sobre la resta                                                                                                    |
| Per defecte tots els treballs tenen l'autorització del coordinador/a                                                                                                    |
| Carlos de la constancia LODD                                                                                                    |

Com que l'enviament al DDD es fa al final de tot del procés podeu emplenar la resta de camps **Data d'inici de l'enviament**, **Centre**, **Codi del pla d'estudis**,.. més endavant. Tot i que és recomanable no deixar-ho pel final ja que alguna d'aquesta informació possiblement l'haureu de demanar a la vostra Gestió Acadèmica.

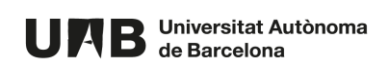

| Centre                                                                                               |               |
|----------------------------------------------------------------------------------------------------|---------------|
| 210                                                                                                  | $\hat{\cdot}$ |
| Codi del pla d'estudis                                                                               |               |
| 710                                                                                                  | \$            |
| Nom del pla d'estudis                                                                                |               |
| Pla d'estudis de pastisseria                                                                         |               |
| Codi de la titulació                                                                                 |               |
| 21213                                                                                                | $\hat{\cdot}$ |
| Nom de la titulació                                                                                  |               |
| Grauen pastisseria                                                                                   |               |
| Es permet modificar dades de la publicació (centre, codi del pla d'estudis,) per a treballs concrets |               |
| Desar                                                                                                |               |

Per finalitzar deseu els canvis.

#### 5.2.6. Lliurament

- Podeu introduir de forma opcional al camp **Anotacions per a l'estudiant sobre com ha de fer el lliurament** les explicacions o aclariments que considereu.
- A Data límit per lliurar el treball, poseu la mateixa data que heu definit a <u>Tribunals</u> > Data límit del lliurament dels treballs. Aquestes són les dates més importants.
- Si voleu permetre que a més del fitxer del lliurament final (mida màxima 50Mb), l'estudiant pugui adjuntar d'altres documents complementaris (per exemple un pòster, un vídeo,...), marqueu l'opció Es permet adjuntar fitxers addicionals. Cal tenir en compte que aquests fitxers no s'enviaran a analitzar al plagi, només s'enviarà el fitxer del lliurament.
- Si voleu que els treballs vinculats a un determinat tribunal tinguin una data de lliurament específica i diferent a la resta de treballs vinculats a d'altres tribunals, marqueu l'opció Cada tribunal pot tenir la seva pròpia data límit de lliurament. En cas contrari cada tribunal tindrà com a data límit la que definiu al camp anterior Data límit per lliurar el treball.

Per finalitzar deseu els canvis.

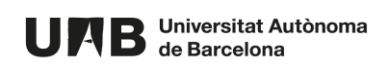

| Configuració                                                                                                    | 26                    |
|----------------------------------------------------------------------------------------------------|-----------------------|
| Anotacions per a l'estudiant sobre com ha de fer el lliurament                                                     |                       |
| $\begin{array}{c ccccccccccccccccccccccccccccccccccc$                                                              |                       |
| El treball ha de ser en format pdf, amb un màxim de 500 pàgines.                                                   |                       |
| -<br>Data limit per lliurar el treball * 26 v de juliol v 2021 v 10 v : 10 v                                       | lines:1 words:16 0.64 |
| Es permet adjuntar fitxers addicionals<br>Cada tribunal pot tenir la seva pròpia data limit de lliurament<br>Desar |                       |

# 5.2.7. Avaluació

- Les opcions marcades per defecte El tutor/a avalua (posa nota) i El tribunal avalua (posa nota) són les més comunes.
- Podeu introduir de forma opcional als camps d'anotacions les explicacions o aclariments que considereu oportunes per a cada rol. Aquesta informació no la veurà l'estudiant.
- Quan el tutor/a o el tribunal introdueix la nota també disposa d'un camp d'anotacions a on pot posar la informació que consideri. Si marqueu l'opció L'estudiant pot veure totes les anotacions, l'estudiant veurà tant la nota com les anotacions, en cas contrari només veurà la nota.

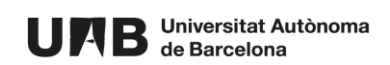

| Config                                             | juració                                                                           |                        |                    |                   |                    |                      |              |                 |             |           |      |
|----------------------------------------------------|-----------------------------------------------------------------------------------|------------------------|--------------------|-------------------|--------------------|----------------------|--------------|-----------------|-------------|-----------|------|
| General                                            | Assignatures                                                                      | Seguiment              | Tribunals          | Publicació        | Lliurament         | Avaluació            | Plagi        | Eines           |             |           |      |
| El tutor/a a<br>notacions pe                       | avalua (posa nota)<br>er al tutor/a. Indica                                       | cions sobre què l      | ha de tenir en c   | compte a l'hora d | l'avaluar el treba | ll final de l'estudi | ant, si s'ut | ilitzarà fitxer | de rúbrica, |           |      |
| вин                                                | [   1≣ ]≣   %                                                                     | -                      | ۲                  |                   |                    |                      |              |                 |             |           |      |
| Descarregu                                         | ueu el fitxer de rúbr                                                             | ica i empleneu la      | a vostra part. De  | esprés torneu-lo  | o a pujar per a qu | ie se'l pugui desc   | carregare    | l tribunal.     |             |           |      |
|                                                    |                                                                                   |                        |                    |                   |                    |                      |              |                 |             |           |      |
|                                                    |                                                                                   |                        |                    |                   |                    |                      |              |                 |             |           |      |
|                                                    |                                                                                   |                        |                    |                   |                    |                      |              |                 |             |           |      |
|                                                    |                                                                                   |                        |                    |                   |                    |                      |              |                 |             |           |      |
|                                                    |                                                                                   |                        |                    |                   |                    |                      |              |                 |             |           |      |
|                                                    |                                                                                   |                        |                    |                   |                    |                      |              |                 |             |           |      |
|                                                    |                                                                                   |                        |                    |                   |                    |                      |              |                 |             |           |      |
| ,                                                  |                                                                                   |                        |                    |                   |                    |                      |              |                 | lines:1 w   | rords: 26 | 0:13 |
| El tribunal<br>notacions pe                        | avalua (posa nota)<br>er al tribunal                                              | )                      |                    |                   |                    |                      |              |                 | lines:1 w   | rords: 26 | 0:13 |
| El tribunal<br>notacions pe<br>B I H               | avalua (posa nota)<br>er al tribunal<br>[   ≔ j≡   %                              |                        | ۲                  |                   |                    |                      |              |                 | lines:1 w   | ords:26   | 0:13 |
| El tribunal<br>notacions pe<br>B I H<br>Descarregu | avalua (posa nota)<br>er al tribunal<br>[   III ]III   ♥<br>Jeu el fitxer de rúbr | ica i empleneu la      | ⊛<br>wostrapart.De | esprés torneu-k   | ) a pujar per a qu | ie se'i pugui desc   | carregar la  | a coordinació   | lines:1 w   | ords:26   | 0.13 |
| Eltribunal<br>notacions pe<br>B I H<br>Descarregu  | avalua (posa nota)<br>er al tribunal<br>[   III ]] =   %<br>Jeu el fitxer de rúbr | )<br>ica i empleneu la | () wostra part. De | esprés torneu-k   | Da pujar per a qu  | ie se'l pugui desc   | carregar k   | a coordinació   | lines:1 w   | nords:28  | 0.13 |
| El tribunal<br>notacions pe<br>B I H<br>Descarregu | avalua (posa nota)<br>er al tribunal<br>[   III jII   %<br>Jeu el fitxer de rúbr  | )<br>ica i empleneu la | ovostra part. De   | esprés torneu-lo  | o a pujar per a qu | ie se'i pugui desc   | arregar k    | a coordinació   | lines:1 w   | rords: 28 | 0.13 |
| El tribunal<br>notacions pe<br>B I H<br>Descarregu | avalua (posa nota)<br>er al tribunal<br>[   III j≡   %<br>Jeu el fitxer de rúbr   | ica i empleneu la      | I vostra part. De  | esprés torneu-k   | Da pujar per a qu  | ie se'l pugui desc   | carregar k   | a coordinació   | lines:1 w   | ords:28   | 0:13 |

Per finalitzar deseu els canvis.

## 5.2.8. Taxonomies

L'ús de taxonomies permet etiquetar els treballs en base a tres possibles categories, com a màxim. Per activar-les marqueu l'opció **Amb taxonomies** a la <u>configuració de l'espai</u>.

Per a cada taxonomia:

• seleccioneu alguna categoria ja existent (si aplica),

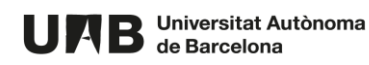

| Config      | uració       |           |           |            |            | _         |            | -     |       |   |
|-------------|--------------|-----------|-----------|------------|------------|-----------|------------|-------|-------|---|
| General     | Assignatures | Seguiment | Tribunals | Publicació | Lliurament | Avaluació | Taxonomies | Plagi | Eines |   |
| Taxonomia 1 |              |           |           |            |            |           |            |       |       |   |
| Menció      |              |           |           |            |            |           |            |       |       | ~ |
| Taxonomia 2 |              |           |           |            |            |           |            |       |       |   |
|             |              |           |           |            |            |           |            |       |       | ~ |
| Taxonomia 3 |              |           |           |            |            |           |            |       |       |   |
|             |              |           |           |            |            |           |            |       |       | ~ |
| Desar       |              |           |           |            |            |           |            |       |       |   |

• o bé, creeu-ne una de pròpia i després seleccioneu-la des del desplegable. En aquest cas heu de tenir en compte que aquesta categoria també serà seleccionable per a la resta de coordinadors/es. Són categories comunes.

| Config      | uració       |           |           |            |            |           |            |       |       |   |
|-------------|--------------|-----------|-----------|------------|------------|-----------|------------|-------|-------|---|
| General     | Assignatures | Seguiment | Tribunals | Publicació | Lliurament | Avaluació | Taxonomies | Plagi | Eines |   |
| Taxonomia 1 |              |           |           |            |            |           |            |       |       |   |
| Menció      |              |           |           |            |            |           |            |       |       | ~ |
| Taxonomia 2 |              |           |           |            |            |           |            |       |       |   |
|             |              |           |           |            |            |           |            |       |       | ~ |
| Taxonomia 3 |              |           |           |            |            |           |            |       |       |   |
|             |              |           |           |            |            |           |            |       |       | ~ |
| Desar       |              |           |           |            |            |           |            |       |       |   |
|             |              |           |           |            |            |           |            |       |       |   |
| Afegir      | una nova ta  | xonomia   |           |            |            |           |            |       |       |   |
| Nom*        |              |           |           |            |            |           |            |       |       |   |
| Plaestuo    | lis          |           |           |            |            |           |            |       |       |   |
| Desar       |              |           |           |            |            |           |            |       |       |   |

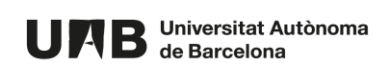

| Config      | uració       |           |           |            |            |           |            |       |       |   |
|-------------|--------------|-----------|-----------|------------|------------|-----------|------------|-------|-------|---|
| General     | Assignatures | Seguiment | Tribunals | Publicació | Lliurament | Avaluació | Taxonomies | Plagi | Eines |   |
| Taxonomia 1 |              |           |           |            |            |           |            |       |       |   |
| Menció      |              |           |           |            |            |           |            |       |       | ~ |
| Taxonomia 2 |              |           |           |            |            |           |            |       |       |   |
| Pla estudis |              |           |           |            |            |           |            |       |       | ~ |
| Taxonomia 3 |              |           |           |            |            |           |            |       |       |   |
|             |              |           |           |            |            |           |            |       |       | ~ |
| Desar       |              |           |           |            |            |           |            |       |       |   |
| Afegir      | una nova ta  | xonomia   |           |            |            |           |            |       |       |   |
| Nom*        |              |           |           |            |            |           |            |       |       |   |
|             |              |           |           |            |            |           |            |       |       |   |
| Desar       |              |           |           |            |            |           |            |       |       |   |

Una vegada creades les taxonomies (3 com a màxim) podeu emplenar-les per als treballs ja creats.

Accediu a Administració de l'espai > Treballs. Seleccioneu els treballs a etiquetar. Empleneu els camps corresponents i feu clic sobre el botó Assignar etiquetes. Tingueu en compte que no es poden eliminar etiquetes per separat d'un treball, si no que les haureu d'eliminar totes i tornar a assignar les correctes.

| Tre<br>Mostra | balls                  | registre | S                 |                  |                |    |                                                   |                       | C                      | Serca                               |    |
|---------------|------------------------|----------|-------------------|------------------|----------------|----|---------------------------------------------------|-----------------------|------------------------|-------------------------------------|----|
| ~             | Estat                  | ↑↓       | <b>Trebali</b> ↑↓ | <b>Menció</b> î↓ | Pla<br>estudis | î↓ | Estudiants                                        | $\uparrow \downarrow$ | Tutors/es î↓           | Coavaluadors/es                     | î↓ |
|               | ENSEGUI                | MENT     | Treball 1         | 0                | 0              |    | Oficina de l'Autònoma<br>Interactiva Docent Blogs |                       | Gestió Migració<br>Sac | Proves de Teams Al Campu<br>Virtual | IS |
| ~             | ENSEGUI                | MENT     | Treball 2         | 0                | 0              |    | Usuari Prova Intranet Pa                          |                       | Gestió Migració<br>Sac |                                     |    |
| INAC          | CTIU                   |          | ~ (               | Canviar l'estat  |                |    |                                                   |                       |                        |                                     |    |
| Pas           | tissos vega            | ans      |                   |                  |                |    |                                                   |                       |                        |                                     |    |
| Plaes<br>Pas  | studis<br>tisseria ava | ançada   |                   |                  |                |    |                                                   |                       |                        |                                     |    |
| Ass           | ignar etiqu            | etes     | Eliminar etiqu    | uetes            |                |    |                                                   |                       |                        |                                     |    |

• Cada etiqueta es visualitza en una columna. És una informació visible només per a la coordinació.

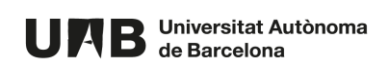

| Tre<br>Mostra | balls    | egistre               | s                            |                       |                           |    |                                                   |    | Ce                     | rca                                  |    |
|---------------|----------|-----------------------|------------------------------|-----------------------|---------------------------|----|---------------------------------------------------|----|------------------------|--------------------------------------|----|
|               | Estat    | $\uparrow \downarrow$ | Treball $\uparrow\downarrow$ | Menció                | î↓ Pla estudis            | ¢↓ | Estudiants                                        | î↓ | Tutors/es î↓           | Coavaluadors/es                      | î↓ |
|               | ENSEGUIM | ENT                   | Treball 1                    | [Pastissos<br>vegans] | [Pastisseria<br>avançada] |    | Oficina de l'Autònoma<br>Interactiva Docent Blogs |    | Gestió Migració<br>Sac | Proves de Teams Al<br>Campus Virtual |    |
|               | ENSEGUIM | ENT                   | Treball 2                    | [Pastissos<br>vegans] | [Pastisseria<br>avançada] |    | Usuari Prova Intranet Pa                          |    | Gestió Migració<br>Sac |                                      |    |

També es visualitza aquesta informació accedint a Administració de l'espai > Estat lliuraments.
 I s'inclou a l'excel de descàrrega.

| Mostra 10    registres Cerca                                                                                                    |
|----------------------------------------------------------------------------------------------------|
|                                                                                                    |
| Qualificació Publicació                                                                                                    |
| Treball         ↑↓         Trib         ↑↓         Coa ↑↓         Trib ↑↓         Coord ↑↓         Llicència ↑↓         Estu ↑↓         Tut ↑↓         Coord ↑↓                                                                                                    |
| Blogs, Oficina de l'Autònoma Interactiva       T6830       9       7       10       10       by-nc-nd       ✓       ×       ✓         Docent       (26 d'ag. 2021       10.00)       10       by-nc-nd       ✓       ×       ✓         Treball 1 En seguiment       10.00)       10       10       by-nc-nd       ✓       ×       ✓         Pastissos vegans       Pastissos vegans       Pastissos vegans       Pastissos vegans       V       ✓         Tutor/a: Gestió Migració Sac       V       V       V       V       ✓ |
| Prova Intranet Pa, Usuari     T6830     9     by-nc-nd     ✓     ×       Treball 2 EN SEQUIMENT     (26 dag. 2021       PastIsson vegans     PastIsseria avançada       Tutor/a: Gestió Migració Sac                                                                                                    |
| Mostrant del1al2d'un total de 2 registres     Anterior     1     Següent       Descarregar (excel)     Image: Següent total de 2 registres     Image: Següent total de 2 registres                                                                                                    |

# 5.2.9. Plagi

Aquesta pestanya apareix només si heu marcat l'opció de plagi a Configuració > General [+informació].

- Podeu introduir de forma opcional al camp Anotacions a tenir en compte en l'ús de l'eina de comprovació de plagi les explicacions o aclariments que considereu oportunes. Aquestes anotacions seran visibles per a aquells rols que marqueu a les opcions El tribunal pot enviar el treball per a ser analitzat, El tutor/a pot enviar el treball per a ser analitzat i El coavaluador/a pot enviar el treball per a ser analitzat.
- Cada treball només es pot enviar una vegada per ser analitzat.
- El contingut del camp Valor del % de similituds a partir del qual es considera que és plagi, serveix només per a marcar visualment amb un color o un altre el resultat obtingut en funció de si es sobrepassa o no aquest valor. No té cap efecte, només és visual.
- Si considereu que l'estudiant ha de poder veure el resultat, marqueu l'opció L'estudiant pot consultar el resultat de l'anàlisi.

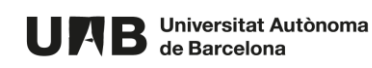

| General                                  | Assignatures                                                                | Seguiment                                                         | Tribunals                     | Publicació        | Lliurament        | Avaluació     | Plagi         | Eines |                |         |
|------------------------------------------|-----------------------------------------------------------------------------|-------------------------------------------------------------------|-------------------------------|-------------------|-------------------|---------------|---------------|-------|----------------|---------|
| notacions                                | a tenir en compte er                                                        | n l'ús de l'eina de (                                             | comprovació d                 | le plagi          |                   |               |               | 1     |                |         |
| BI                                       | H ≔ ≒ %                                                                     |                                                                   | ۲                             |                   |                   |               |               |       |                |         |
| Cal revisa                               | r a fons l'informe qu                                                       | e es genera per v                                                 | alorar si realm               | ent és plagi o no | . En cas afirmati | u contacteu a | mb la coordir | nació |                |         |
|                                          |                                                                             |                                                                   |                               |                   |                   |               |               |       |                |         |
|                                          |                                                                             |                                                                   |                               |                   |                   |               |               |       |                |         |
|                                          |                                                                             |                                                                   |                               |                   |                   |               |               |       |                |         |
|                                          |                                                                             |                                                                   |                               |                   |                   |               |               |       |                |         |
|                                          |                                                                             |                                                                   |                               |                   |                   |               |               |       |                |         |
|                                          |                                                                             |                                                                   |                               |                   |                   |               |               |       |                |         |
|                                          |                                                                             |                                                                   |                               |                   |                   |               |               |       |                |         |
|                                          |                                                                             |                                                                   |                               |                   |                   |               |               |       |                |         |
| -                                        |                                                                             |                                                                   |                               |                   |                   |               |               |       | lines:1 words: | 24 0:   |
| -<br>El tribuna                          | al pot enviar el treba                                                      | ll per a ser analit.                                              | zat                           |                   |                   |               |               |       | lines:1 words: | - 24 0: |
| -<br>El tribuna<br>El tutor/a            | al pot enviar el treba<br>a pot enviar el trebal<br>te similifi us a partir | Il per a ser analitz<br>I per a ser analitz<br>pel ausla es consi | zat<br>at                     | adi*              |                   |               |               |       | lines:1 words: | 24 0:   |
| El tribuna<br>El tutor/a<br>alor del % c | al pot enviar el treba<br>a pot enviar el trebal<br>de similituds a partir  | Il per a ser analit;<br>I per a ser analitz<br>del qual es consi  | zat<br>at<br>Idera que és pla | agi *             |                   |               |               |       | lines:1 words: | 24 0:   |
| El tribuna<br>El tutor/a<br>alor del % d | al pot enviar el treba<br>a pot enviar el trebal<br>le similituds a partir  | Il per a ser analitz<br>I per a ser analitz<br>del qual es consi  | zat<br>at<br>dera que és pla  | agi *             |                   |               |               |       | lines:1 words: | 24 0:   |

El resultat pot trigar uns minuts en generar-se.

Per finalitzar deseu els canvis.

#### 5.2.10. Eines

L'ús d'aquestes eines és opcional.

| Config                                                 | guració                                                            |                                                        |                               |                 |            |           |       |       |
|--------------------------------------------------------|--------------------------------------------------------------------|--------------------------------------------------------|-------------------------------|-----------------|------------|-----------|-------|-------|
| General                                                | Assignatures                                                       | Seguiment                                              | Tribunals                     | Publicació      | Lliurament | Avaluació | Plagi | Eines |
| <ul><li>Import</li><li>Import</li><li>Import</li></ul> | ar estructura de se<br>ar estructura de se<br>ar configuració d'ui | guiment d'un altr<br>guiment d'un esp<br>n altre espai | e espai<br>)ai creat a l'eina | a antiga de TFE |            |           |       |       |

• Importar estructura de seguiment d'un altre espai: si sou coordinadors/es d'un altre espai creat i configurat prèviament dins el mateix curs acadèmic, podeu importar l'estructura de seguiment (conjunt de fites i tasques) per no haver de repetir la gestió. Només haureu d'ajustar les dates.

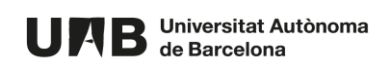

| Ordre | Fita                                                                              | <b>Data final</b>                                                                                                    | Tasques                                                                                                    |
|-------|-----------------------------------------------------------------------------------|----------------------------------------------------------------------------------------------------|----------------------------------------------------------------------------------------------------|
| )     | calendar : <b>Reunió inicial</b>                                                  | 26         V         dfabril         V         2022         V           23         V         :         59         V         26 dfabr. 2022 23:59 | <ul> <li>1. assignment-account : Entrevista</li> </ul>                                                                                                    |
|       | calendar-check: <b>4a sessió de seguiment -</b><br>Proposta informe final         | 16     ∨     2022       23     ∨     :00     ∨       16 de juny 2022 23:00                                                                       | <ul> <li>1. assignment: [Estudiant] Lliurament<br/>proposta Informe final</li> <li>2. assignment-check: [Professor] Revis<br/>Informe final</li> <li>3. assignment-account: Entrevista</li> <li>4. assignment-check: [Professor]</li> <li>"Tancar" el treball</li> </ul> |
| 2     | calendar-note: <b>ta sessió de seguiment -</b><br>Lilurament informe inicial      | 18     ✓     demaig     ✓     2022       21     ✓     :     02     ✓       18 de maig 2022 21:02                                                 | <ul> <li>1. assignment : [Estudiant] Lliurament<br/>informe</li> <li>2. assignment-check : [Professor]<br/>Publicació rúbrica</li> <li>3. assignment-account : Entrevista</li> </ul>                                                                                     |
| 3     | calendar-note: <b>2a sessió de seguiment -</b><br>Lliurament informe de progrés I | 26      demaig     2022       23      :     59        26 de maig 2022 23:59                                                                      | <ul> <li>1. assignment : [Estudiant] Lliurament<br/>informe</li> <li>2. assignment-check : Professor]<br/>Publicació rúbrica</li> <li>3. assignment-account : Entrevista</li> </ul>                                                                                      |
| Ļ     | calendar-alt : Proposta de presentació                                            | 27         v         dejuny         2022         v           10         v         :59         v         27 dejuny 2022 10:59                     | <ul> <li>1. assignment-check : [Estudiant]<br/>Lliurament proposta presentació</li> <li>2. assignment-check : [Tutor/a] Revisió<br/>presentació</li> </ul>                                                                                                    |

- Importar estructura de seguiment d'un espai creat a l'eina antiga de TFE: si vau ser coordinadors/es d'un altre espai creat i configurat prèviament a l'antiga eina de TFE (curs acadèmic 20-21 i posteriors), podeu importar l'estructura de seguiment (conjunt de fites i tasques) per no haver de repetir la gestió. Només haureu d'ajustar les dates.
- Importar configuració d'un altre espai: si sou coordinadors/es d'un altre espai creat i configurat prèviament dins el mateix curs acadèmic, podeu importar totes les opcions de realitzades des de la pestanya de Configuració [+informació]. Us apareixerà una pantalla amb tot el llistat d'opcions i valors, i només caldrà que ajusteu aquelles opcions que tenen data.

# 5.3. Contingut

# 5.3.1. Informació general

Publicació de tota la documentació que sigui necessària (normativa, plantilles,...). Aquesta informació es visualitza a la pantalla d'inici de l'espai i la veuen totes les persones usuàries que hi tenen accés.

• Accediu a Administració de l'espai > Informació general.

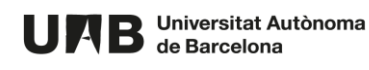

| UAB Universitat Autònoma Treballs Fi d'Estudis Void Mestrat                                                                                                    | tges                                                                                                    |
|----------------------------------------------------------------------------------------------------|----------------------------------------------------------------------------------------------------|
| TFG Grau en pastisseria                                                                                                    | 🌣 Administració de l'espai 👻                                                                                         |
| Configuració         General       Assignatures       Seguiment       Tribunals       Publicació       Lliurament       Avaluació       Plagi         •       Importar estructura de seguiment d'un altre espai       •       Importar estructura de seguiment d'un espai creat a l'eina antiga de TFE         •       Importar configuració d'un altre espai | Informació general<br>Avisos<br>Usuaris<br>Treballs<br>Seguiment<br>Tribunals<br>Estat Iliuraments<br>Sincronització |
|                                                                                                    | Configuració                                                                                                    |

• Feu clic sobre el botó Afegir.

| UAB Universitat Autònoma<br>de Barcelona | Treballs Fi d'Estudis | Idioma - Oaid Mestratges A Desconnectar |
|------------------------------------------|-----------------------|-----------------------------------------|
| TFG Grau en pastisseria                  |                       | 🌣 Administració de l'espai 🝷            |
| Informació ge                            | neral                 |                                         |

- Empleneu els camps:
  - **Ordre**: permet definir l'ordre dels elements que aneu creant en base a la numeració que hi poseu. D'aquesta manera podeu controlar la visualització del llistat que veuran la resta de persones usuàries.
  - Nom: títol de la informació.
  - **Descripció**: explicació de la informació. És opcional.
  - **Documents adjunts**: selecció múltiple dels fitxers a publicar.
- Feu clic a **Desar**.

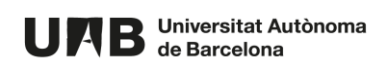

| Nova                                                                                             | ← Informació general |
|--------------------------------------------------------------------------------------------------|----------------------|
| Ordre*                                                                                           |                      |
| 0                                                                                                | 0                    |
| Nom*                                                                                             |                      |
| Plantilles                                                                                       |                      |
| Descripció                                                                                       |                      |
| $ B I H := :=   \ \ \ \ \ \ \ \ \ \ \ \ \ \ \ \ \ \ $                                            |                      |
| Descarregueu aquestes plantilles per utilitizar-les durant el procés d'elaboració del vostre TFG |                      |
| Documents adjunts Seleccioneu                                                                    |                      |
|                                                                                                  |                      |
|                                                                                                  |                      |
| Plantilla 2.docx (11.441Kb)                                                                      |                      |
| Desar Cancel·lar                                                                                 |                      |

L'element creat es pot tornar a editar o eliminar. Per crear-ne més, feu clic sobre el botó Informació general.

| UME                                        | Universitat Autònoma<br>de Barcelona                            | Treballs Fi d'Estudis                                    | Idioma -                   | Oaid Mestratges | Des     | sconnectar |  |
|--------------------------------------------|-----------------------------------------------------------------|----------------------------------------------------------|----------------------------|-----------------|---------|------------|--|
| TFG Grau en pastisseria ¢ Administració de |                                                                 |                                                          |                            |                 |         |            |  |
|                                            |                                                                 |                                                          |                            |                 |         |            |  |
|                                            | Informacio general 6.736 d                                      | creat                                                    |                            |                 | ×       |            |  |
|                                            | Oaid Mestratges (21 de jul. 2021)<br>Descarregueu aquestes plan | oe:19)<br>tilles per utilitizar-les durant el procés d'e | elaboració del vostre TFG. | ← Informació g  | jeneral |            |  |
|                                            | œ Plantilla 1.docx (11,441Kl                                    | b)                                                       |                            |                 |         |            |  |
|                                            | œ Plantilla 2.docx (11,441K                                     | b)                                                       |                            |                 |         |            |  |
|                                            | œ Plantilla 3.xlsx (98,572k<br>Editar Eliminar                  | (ኬ)                                                      |                            |                 |         |            |  |

Per comprovar com es visualitza accediu a l'inici fent clic sobre el nom de l'espai situat a la barra superior verda.

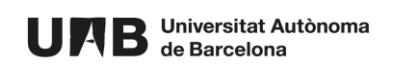

| Treballs |                                                                                                    |
|----------|----------------------------------------------------------------------------------------------------|
| Toballo  |                                                                                                    |
| Avisos   | Informació general                                                                                   |
|          | Plantilles                                                                                           |
|          | (21 de jul. 2021 09:19)                                                                              |
|          | Descarregueu aquestes plantilles per utilitizar-les durant el procés<br>d'elaboració del vostre TFG. |
|          | @ Plantilla 1.docx ( 11,441Kb )                                                                      |
|          | @Plantilla 2.docx (11,441Kb)                                                                         |
|          | @ Plantilla 3.xlsx (98,572Kb)                                                                        |
|          | Normativa                                                                                            |
|          | (21 de jul. 2021 09:23)                                                                              |
|          | Manage for an end of a data and an end                                                               |

#### 5.3.2. Avisos

Creació d'avisos, notícies o missatges d'interès. Aquesta informació es visualitza a la pantalla d'inici de l'espai i la veuen totes les persones usuàries que hi tenen accés.

• Accediu a Administració de l'espai > Avisos.

| U       | <b>B</b> Universitat Autònoma de Barcelona | Treballs Fi d'Estudis | Idioma + Oaid Mestrato                                                               | ges 🌲 Desconnect                    | ar   |
|---------|--------------------------------------------|-----------------------|--------------------------------------------------------------------------------------|-------------------------------------|------|
| TFG Gra | au en pastisseria                          |                       |                                                                                      | Administració de l'esp              | ai - |
|         |                                            |                       |                                                                                      | Informació general                  |      |
|         | Treballs                                   |                       |                                                                                      | Avisos<br>Usuaris<br>Treballs       |      |
|         | Avisos                                     |                       | Informació general                                                                   | Seguiment<br>Tribunals              |      |
|         |                                            |                       | Plantilles<br>(21 de jul. 2021 09:19)                                                | Estat Iliuraments<br>Sincronització |      |
|         |                                            |                       | Descarregueu aquestes plantilles per utiltiza<br>procés d'elaboració del vostre TFG. | Configuració                        |      |
|         |                                            |                       | @Plantilla 1.docx (11,441Kb)                                                         |                                     |      |

• Feu clic sobre el botó **Nou avís**.

| UAB Universitat Autònoma<br>de Barcelona         | Treballs Fi d'Estudis | Idioma - | Oaid Mestratges | ۰     | Desconnectar |
|--------------------------------------------------|-----------------------|----------|-----------------|-------|--------------|
| TG Grau en pastisseria & Administració de l'espa |                       |          |                 |       |              |
| Avisos                                           |                       |          | Anterior        | Sonii | ent          |
| Nou Avis                                         |                       |          | лисног          | oogu  |              |

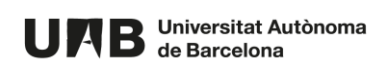

- Empleneu els camps:
  - o Títol.
  - **Descripció**: contingut de l'avís. És opcional.
  - **Fixat com a destacat:** si el marqueu, aquest avís apareixerà sempre en primera posició amb un disseny diferent per a que destaqui sobre la resta.
  - Documents adjunts: selecció múltiple dels fitxers a publicar.
- Feu clic a **Crear**.

| Títol*                                                                                                    |         |          |     |
|----------------------------------------------------------------------------------------------------|---------|----------|-----|
| Formació bibliografia                                                                                             |         |          |     |
| Descripció                                                                                                    |         |          |     |
|                                                                                                    |         |          |     |
| Des de Biblioteques s'ha organitzat una formació virtual per ajudar-vos a <b>**organitzar la bibliografia**</b> . |         |          |     |
| Accediu ai <u>(web de biblioteques</u> )(http://https://www.uab.cat/biblioteques/) <b>per inschure-us</b>         |         |          |     |
|                                                                                                    |         |          |     |
|                                                                                                    |         |          |     |
|                                                                                                    |         |          |     |
|                                                                                                    |         |          |     |
|                                                                                                    | lines 9 | words-20 | 102 |
| V Eivat com a destacat                                                                                            | 11105.2 | worda.50 | Lac |
| Documents adjunts                                                                                                 |         |          |     |
| Seleccioneu                                                                                                    |         |          |     |
| The informació docy (11.4.41Kh)                                                                                   |         |          |     |
|                                                                                                    |         |          |     |
| Crear                                                                                                    |         |          |     |

L'element creat es pot tornar a editar o eliminar. Per crear-ne més, feu clic sobre el botó Avisos.

| UAB Universitat Autònoma Treballs Fi d'Estudis<br>de Barcelona                                                                                                    | ldioma <del>-</del> | Oaid Mestratges | Desconnectar |  |  |  |
|----------------------------------------------------------------------------------------------------|---------------------|-----------------|--------------|--|--|--|
| TFG Grau en pastisseria ¢ Administració de l'espai                                                                                                    |                     |                 |              |  |  |  |
| Avis 6.743 creat                                                                                                    |                     |                 | ×            |  |  |  |
| Formació bibliografia<br>Oaid Mestratges (21 de jul. 2021 09:37)<br>Des de Biblioteques s'ha organitzat una formació virtual per ajudar-vos a <b>organitzar la bibliografia</b> .<br>Accediu al web de biblioteques per inscriure-us. |                     |                 | ←Avisos      |  |  |  |
| œ Més informació.docx (11,441Kb)<br>Editar Eliminar                                                                                                    |                     |                 |              |  |  |  |

Per comprovar com es visualitza accediu a l'inici fent clic sobre el nom de l'espai situat a la barra superior verda.

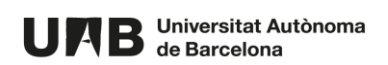

| FG Grau en pastisseria                                                                                                    | 🌣 Administració de l                                                                                                    |
|----------------------------------------------------------------------------------------------------|----------------------------------------------------------------------------------------------------|
| Treballs                                                                                                    | ]                                                                                                    |
| Formació bibliografia       Image: Contraction of the second second | Plantilles<br>(21de jul 2021 09:19)<br>Descarregueu aquestes plantilles per utiltizar-les durant el procés<br>d'elaboració del vostre TFG.<br>@Plantilla 1.docx (11,441Kb)<br>@Plantilla 2.docx (11,441Kb)<br>@Plantilla 3.xlsx (98,572Kb) |
|                                                                                                    | Normativa<br>(21 de jul. 2021 09:23)<br>Normativa aprovada pel departament.                                                                                                    |

#### 5.3.3. Usuaris

Creació, consulta i gestió del llistat d'estudiants, tutors/es (i coavaluadors/es, si s'escau) i coordinadors/es.

- Oaid Mestratges Desconnectar UPAB Universitat Autònoma de Barcelona Treballs Fi d'Estudis TFG Grau en pastisseria Administració de l'espai • Informació general Avisos Treballs Usuaris Treballs Sequiment Avisos Informació general Tribunals  $\checkmark$ Plantilles Formació bibliografia Estat Iliuraments Oaid Mestratges (21 de jul. 2021 09:19) Sincronització Descarregueu aquestes plantilles per utiltizar-les dur Des de Biblioteques s'ha organitzat una formació virtual per ajudar-vos a Configuració d'elaboració del vostre TFG. organitzar la bibliografia. Accediu al web de biblioteques per inscriure-us. @ Plantilla 1.docx (11,441Kb) Veure més.. @ Plantilla 2.docx (11,441Kb) Plantilla 3.xlsx (98.572Kb)
- Accediu a Administració de l'espai > Usuaris.

- Per defecte encara no es mostra cap informació.
- En primer lloc feu clic sobre la pestanya **Coordinadors/es** i afegiu el vostre NIU i també el de la resta de coordinadors/es (si s'escau). Aquesta acció és imprescindible que la feu.

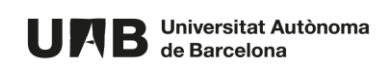

| URB Universitat Autònoma Treballs Fi d'Estudis<br>de Barcelona            | ldioma - | Oaid Mestratges | Desconnectar            |
|---------------------------------------------------------------------------|----------|-----------------|-------------------------|
| 'FG Grau en pastisseria                                                   |          | ¢ A             | dministració de l'espai |
| Usuaris<br>Estudiants Tutors/es Coordinadors/es                           |          |                 |                         |
| Mostra 10 ¢ registres                                                     |          | Cerca           |                         |
| NIU     ↑↓     Nom     ↑↓     Cognoms     ↑↓     Adreça correu electrònic |          | ¢↓              | ¢↓                      |
| No hi ha registres disponibles en aquesta taula                           |          |                 |                         |
| 1135317<br>Afegir                                                         |          |                 |                         |
| No hi ha registres disponibles                                            |          | Anteri          | or Següent              |

 Per obtenir de forma automàtica els estudiants, tutors/es i treballs, accediu a la pestanya Estudiants o a Tutors/es i cliqueu sobre el botó inferior Veure informació a sincronitzar [+ informació]. Per fer la càrrega manualment consulteu l'apartat Treballs.

| Estudiants Tutors/es Coordinadors/es                                                                                                    |       |         |         |
|----------------------------------------------------------------------------------------------------|-------|---------|---------|
| Mostra 10 + registres                                                                                                    | Cerca |         |         |
| NIU         ↑↓         Nom         ↑↓         Cognoms         ↑↓         Treball assignat?         ↑↓         Adreça correu electrònic                                                                                             |       | î↓      | ţ†      |
| No hi ha registres disponibles en aquesta taula                                                                                                    |       |         |         |
| NIU                                                                                                    |       |         |         |
| Afegir                                                                                                    |       |         |         |
| No hi ha registres disponibles                                                                                                    | A     | nterior | Següent |
| Sincronització dels estudiants<br>Els següents grups de matricula proporcionen estudiants a aquest espai de seguiment:<br>• 123456 - Anual - grup 1<br>• 123456 - Anual - grup 2<br>• 123456 - Anual - grup 99<br>• 123457 - Anual |       |         |         |
| Veure informació a sincronitzar                                                                                                    |       |         |         |

#### 5.3.4. Treballs

Creació, consulta i gestió del llistat de treballs que formen part d'aquest espai de seguiment.

• Accediu a Administració de l'espai > Treballs.

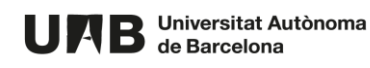

| UAB Universitat Autònoma<br>de Barcelona                     | Treballs Fi d'Estudis |                             | Idioma - Oaid Mestra | tges 🜲 Desconnectar                                                                                |
|--------------------------------------------------------------|-----------------------|-----------------------------|----------------------|----------------------------------------------------------------------------------------------------|
| TFG Grau en pastisseria                                      |                       |                             |                      | 💠 Administració de l'espai 👻                                                                       |
| Usuaris<br>Estudiants Tutors/es Coo<br>Mostra 10 + registres | ordinadors/es         |                             | Cerca                | Informació general<br>Avisos<br>Usuaris<br>Treballs<br>Seguiment<br>Tribunals<br>Estat lliuraments |
| NIU ↑↓ Nom                                                   | ↑↓ Cognoms            | ↑↓ Adreça correu electrònic |                      | Sincronització                                                                                     |
| 1135317 Oaid                                                 | Mestratges            | oaid.mestratges@uab.cat     |                      | Configuració                                                                                       |
| NIU                                                          |                       |                             |                      |                                                                                                    |
| Afegir                                                       |                       |                             |                      |                                                                                                    |

- Si heu fet la sincronització a l'apartat anterior <u>Usuaris</u>, ja apareixeran els treballs.
- Si encara no ho heu fet, per obtenir de forma automàtica els estudiants, tutors/es i noms dels treballs, cliqueu sobre el botó inferior **Veure informació a sincronitzar** [+ informació].
- També és possible fer la càrrega d'estudiants tutors/es (i coavaluadors/es) nom del treball de forma manual. D'aquesta forma podreu fer una càrrega massiva sense haver de fer la sincronització amb Sigma. Per fer-ho cal preparar abans la informació necessària que consisteix en tenir la relació:

NIU\_ESTUDIANT;NIU\_TUTOR/A;NOM\_TREBALL

o bé

#### NIU\_ESTUDIANT;NIU\_TUTOR/A;NOM\_TREBALL;NIU\_COAVALUADOR

Aquesta informació la podeu carregar de dues formes:

- o com a fitxer de tipus ".txt" o ".csv" i utilitzant el botó Navega, o bé,
- escrivint-la directament dins el camp Introducció manual.

Seguidament al menú desplegable **Seleccioneu quin serà l'estat inicial dels treballs**, seleccioneu l'estat **SEGUIMENT (molt important)** i feu clic sobre el botó **DESAR**.

Exemple de càrrega massiva utilitzant un fitxer .csv:

| Càrrega massiva dels treballs                                                                                                    |         |
|----------------------------------------------------------------------------------------------------|---------|
| Podeu carregar de forma massiva els treballs a partir d'un arxiu. Seguint el format NIU_ESTUDIANT;NIU_TUTOR/A;NOM_TREBALL (amb una lín<br>cada treball), podeu adjuntar un arxiu (txt o csv), o bé, podeu introduir manualment les dades dins la caixa de text. | 1iapera |
| NIU_ESTUDIANT;NIU_TUTOR/A;NOM_TREBALL                                                                                                    |         |
| càrrega treballs.csv                                                                                                    | Navega  |
| Introducció manual                                                                                                    |         |
|                                                                                                    |         |
|                                                                                                    | 11.     |
| Seleccioneu quin serà l'estat inicial dels treballs                                                                                                    |         |
| SEGUIMENT                                                                                                    | ~       |
| Desar                                                                                                    |         |

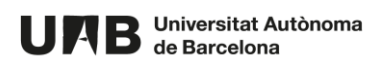

Exemple de càrrega massiva amb introducció manual:

| odeu carregar de forma massiva els treb<br>ada treball), podeu adjuntar un arxiu (txt | valls a partir d'un arxiu. Seguint el format NIU_ESTUDIANT;NIU_TUTOR/A;NOM_TREBALL (amb un<br>o csv), o bé, podeu introduir manualment les dades dins la caixa de text. | a línia per a |
|---------------------------------------------------------------------------------------|----------------------------------------------------------------------------------------------------|---------------|
| U_ESTUDIANT;NIU_TUTOR/A;NOM_TREBA                                                     |                                                                                                    |               |
| Seleccioneu arxiu                                                                     |                                                                                                    | Naveg         |
| troducció manual                                                                      |                                                                                                    |               |
| 1213886;1449527;Treball 1                                                             |                                                                                                    |               |
| 1135315;1449527;Treball 2                                                             |                                                                                                    |               |
| eleccioneu quin serà l'estat inicial dels tr                                          | eballs                                                                                                    |               |
|                                                                                       |                                                                                                    |               |

Els treballs es crearan automàticament i les persones usuàries apareixeran també a **Configuració de** l'espai > Usuaris.

| FG Grau en pastisseria           |                      |                                                | 🌣 Administració de l'esp |
|----------------------------------|----------------------|------------------------------------------------|--------------------------|
|                                  |                      |                                                |                          |
| S'han creat 2 treballs.          |                      |                                                | ×                        |
| Treballs                         |                      |                                                |                          |
| Mostra 10 \$ registres           |                      |                                                | Cerca                    |
| Estat                            | î↓ <b>Trebali</b> î. | Estudiants                                     | î↓ <b>Tutors/es</b> î↓   |
| ENSEQUIMENT                      | Treball 1            | Oficina de l'Autònoma Interactiva Docent Blogs | Gestió Migració Sac      |
| EN SEGUIMENT                     | Treball 2            | Oaid Suport                                    | Gestió Migració Sac      |
| INACTIU                          | ✓ Canviar l'estat    |                                                |                          |
| Mostrant del 1 al 2 d'un total d | e 2 registres        |                                                | Anterior 1 Següent       |

## 5.3.5. Seguiment

Creació, consulta (es pot descarregar en excel) i gestió de l'estructura de seguiment (fites i tasques) que haurà de seguir cada treball.

La creació de l'estructura de seguiment (fites, tasques, dates,...) es pot fer abans o després d'haver creat/importat els treballs. És molt important que abans de procedir amb aquesta creació la penseu i decidiu en un document a banda. D'aquesta forma el procés serà molt ràpid i només haureu d'anar copiant i enganxant el que hagueu creat prèviament fora d'aquesta eina.

• Accediu a Administració de l'espai > Seguiment.

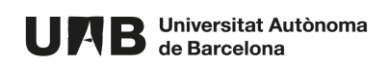

| UPAB Universitat Autònoma<br>de Barcelona    | reballs Fi d'Estudis                                  | Idioma - Oaid Mestratges | Desconnectar               |
|----------------------------------------------|-------------------------------------------------------|--------------------------|----------------------------|
| TFG Grau en pastisseria                      |                                                       | •                        | Administració de l'espai 🔻 |
|                                              |                                                       |                          | Informació general         |
| Traballa                                     |                                                       |                          | Avisos                     |
| Treballs                                     |                                                       |                          | Usuaris                    |
| Mostra 10    registres                       |                                                       | Cerca                    | Treballs                   |
|                                              |                                                       |                          | Seguiment                  |
| Estat î↓ Tre                                 | ball                                                  | î↓ Tutors/es             | Tribunals                  |
| EN SEGUIMENT TRA                             | ball 1 Oficina de l'Autònoma Interactiva Docent Blogs | Gestió Mic               | Estat Iliuraments          |
|                                              |                                                       | Cicolio mi               | Sincronització             |
| EN SEGUIMENT Tre                             | ball 2 Oaid Suport                                    | Gestió Mig               | Orafinungii                |
|                                              |                                                       |                          | Configuracio               |
|                                              | Canviar l'estat                                       |                          |                            |
| Mostrant del 1 al 2 d'un total de 2 registre | s                                                     | Anterior                 | 1 Següent                  |

• En primer lloc es mostren els treballs que té actualment l'espai de seguiment, si és que els heu creat prèviament, i en segon lloc es mostra l'Estructura del seguiment dels treballs, per ara buida. Per crear una fita, feu clic sobre el botó Crear nova fita.

| TFG | Grau en pastisseria                                                                                                    |                                   |            | 🌣 Administració de l'espai 👻 |
|-----|----------------------------------------------------------------------------------------------------|-----------------------------------|------------|------------------------------|
|     | Seguiment<br>Mostra 10 ‡ registr<br>Treball 1 (ENSEGUIMENT)<br>Estudiant: Oficina del Autónor<br>Tutor/a: Gestió Migració Sac<br>Treball 2 (ENSEGUIMENT)<br>Estudiant: Oaid Suport<br>Tutor/a: Gestió Migració Sac | 85<br>na Interactiva Docent Blogs |            | Cerca                        |
|     | Estructura del seguim                                                                                                    | ent dels treballs                 |            |                              |
|     | Ordre                                                                                                    | Fita                              | Data final | Tasques                      |
|     | Podeu reordenar les fi                                                                                                    | ites arrossegant-les              |            |                              |
|     | Crear nova fita                                                                                                    |                                   |            |                              |

- Empleneu els camps:
  - **Ordre**: permet definir l'ordre de les fites que aneu creant en base a la numeració que hi poseu. D'aquesta manera podeu controlar la visualització del llistat que veuran la resta de persones usuàries.
  - o Títol.
  - **Descripció**: explicació de la fita. És opcional.
  - **Data final de la fita:** correspon amb el calendari que heu definit prèviament. Afecta només a com es visualitza la fita.
  - Tipus: escolliu l'opció que considereu més adient. Aquestes opcions es gestionen des de Configuració de l'espai > Configuració > Seguiment [+informació].
- Feu clic a **Desar**.

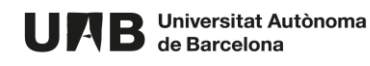

| Nova fita per a l'espai                                                          | ← Segu           | liment |
|----------------------------------------------------------------------------------|------------------|--------|
| Ordre*                                                                           |                  |        |
| 0                                                                                |                  | \$     |
| Titol*                                                                           |                  |        |
| Entrevista inicial                                                               |                  |        |
| Descripció                                                                       |                  |        |
|                                                                                  |                  |        |
| Es tracta d'una reunió inicial entre tutor i estudiant per definir els objectius |                  |        |
|                                                                                  |                  |        |
|                                                                                  |                  |        |
|                                                                                  |                  |        |
|                                                                                  |                  |        |
|                                                                                  |                  |        |
|                                                                                  |                  |        |
|                                                                                  | lines:1 words:14 | 0:80   |
| Data final 22 v dejuliol v 2021 v 10 v : 00 v                                    |                  |        |
| Tipus                                                                            |                  |        |
| Reunió amb el tutor/a                                                            |                  | ~      |
| Desar Cuncellar                                                                  |                  |        |
|                                                                                  |                  |        |

- Seguidament i de forma automàtica apareix el formulari de creació de tasca associada a aquesta fita. Cada fita ha de tenir com a mínim una tasca associada. Les tasques són els ítems que es van avaluant per valorar la progressió de l'estudiant i del tutor/a. Empleneu els camps:
  - Nom.
  - **Obligatòria**: no implica cap afectació, només fa que la tasca es mostri visualment diferent a les que no són obligatòries.
  - Tipus: escolliu l'opció que considereu més adient. Aquestes opcions es gestionen des de Configuració de l'espai > Configuració > Seguiment [+informació].
- Feu clic a **Desar**.

| • Dounió or                                                                                                    | mb altutar/a <b>Entr</b>              | wiete iniciel | ( Demirrort |
|----------------------------------------------------------------------------------------------------|---------------------------------------|---------------|-------------|
| Reunio an                                                                                                    |                                       |               | ← Seguiment |
| Data final 22 de jul 2021                                                                                             | 10-00                                 | objectius     |             |
| Modificar fita                                                                                                    | nar                                   |               |             |
| Llistat de taso                                                                                                    | ues de la fita                        |               |             |
| Ordre                                                                                                    | Nom                                   | Obligatòria   |             |
|                                                                                                    |                                       | Obligatoria   |             |
|                                                                                                    |                                       | Obligatoria   |             |
| Podeu reordenar les tasques a                                                                                         | rrossegant-les                        | Cungatona     |             |
| Podeu reordenar les tasques a                                                                                         | rrossegant-les                        | Ungatona      |             |
| Podeu reordenar les tasques a                                                                                         | rrossegunt-les                        | Gungatuna     |             |
| Podeu reordenar les tasques a<br>Crear nova 1<br>Nom*                                                                 | rrossegant-les<br>tasca               | Congatona     |             |
| Podeureordenar les tasques a<br>Crear nova f<br>Nom*<br>Estudiant + Tutor/a                                           | rrossegant-Jes<br>tasca<br>Entrevista | Congatona     |             |
| Podeureordenar les tasques a<br>Crear nova f<br>Nom*<br>Estudiant + Tutor/a:<br>Obligatòria<br>Tipus                  | rrossegant-les<br>tasca<br>Entrevista | Congatona     |             |
| Podeureordenar les tasques a<br>Crear nova f<br>Nom*<br>Estudiant + Tutor/a:<br>Obligatòria<br>Tipus<br>Pounió amb ol | rrossogant-les<br>tasca<br>Entrevista | Congatona     |             |

Per continuar creant més tasques associades a la tasca, torneu a emplenar el formulari situat a la part inferior **Crear nova tasca**.

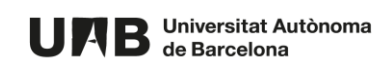

| #Reur                              | nió amb el tutor/a : <b>Entrevista i nici</b> a                    | al          | ← Seguiment     |
|------------------------------------|--------------------------------------------------------------------|-------------|-----------------|
| Es tracta d'una                    | a reunió inicial entre tutor i estudiant per definir els objectius |             |                 |
| Data final: 22 c<br>Modificar fita | dejul.202110.00<br>a Eliminar<br>e tasques de la fita              |             |                 |
| Ordre                              | Nom                                                                | Obligatòria |                 |
| \$0                                | 🕰 Reunió amb el tutor/a: Estudiant + Tutor/a: Entrevista           | √Sí         | <b>Eliminar</b> |
| Podeu reordenar I                  | les tasques arrossegant-les                                        |             |                 |
| Crear                              | nova tasca                                                         |             |                 |
| Obligate<br>Tipus                  | iòria                                                              |             |                 |
| Reunic                             | ó amb el tutor/a                                                   |             | ~               |
| Desar                              |                                                                    |             |                 |

Per procedir amb la creació de la següent fita, feu clic sobre el botó **Seguiment** i repetiu el procés.

| Reu                            | inió amb el tutor/a : <b>Entrevista i nicial</b>                    |             | ←Seguiment |
|--------------------------------|---------------------------------------------------------------------|-------------|------------|
| s tracta d'un                  | na reunió inicial entre tutor i estudiant per definir els objectius |             |            |
| ata final : 22<br>Modificar fi | 2 de jul. 2021 10:00                                                |             |            |
| listat c                       | de tasques de la fita                                               |             |            |
| Ordre                          | Nom                                                                 | Obligatòria |            |
| 00                             | A Reunió amb el tutor/a : Estudiant + Tutor/a: Entrevista           | √Si         | Eliminar   |
| odeu reordenar                 | r les tasques arrossegant-les                                       |             |            |
|                                |                                                                     |             |            |
| Crear                          | r nova tasca                                                        |             |            |
| Crear                          | r nova tasca                                                        |             |            |
| Crear                          | r nova tasca                                                        |             |            |
| Crear<br>Nom*                  | r nova tasca                                                        |             |            |

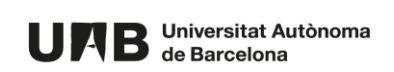

#### 5.3.6. Tribunals

Creació, consulta i gestió dels tribunals que intervenen en l'avaluació d'aquest espai de seguiment.

• Accediu a Administració de l'espai > Tribunals.

| UAB Universitat Autònoma Treballs Fi d'Estudis Coid Mestratges Oaid Mestratges |                                                                                                    |   |  |  |   |                           |         |      |                 |                       |                       | tges 🔺 Desconnectar                                                           |                         |                                 |                           |          |            |   |             |    |        |                   |                               |                                     |                              |
|--------------------------------------------------------------------------------|----------------------------------------------------------------------------------------------------|---|--|--|---|---------------------------|---------|------|-----------------|-----------------------|-----------------------|-------------------------------------------------------------------------------|-------------------------|---------------------------------|---------------------------|----------|------------|---|-------------|----|--------|-------------------|-------------------------------|-------------------------------------|------------------------------|
| TFG Grau en pastisseria                                                        |                                                                                                    |   |  |  |   |                           |         |      |                 |                       |                       |                                                                               |                         |                                 |                           |          |            |   |             |    |        |                   |                               |                                     | 🗢 Administració de l'espai 🝷 |
| Seguin<br>Mostra 10                                                            | nent     • registres     Cerca       1 & Entrevista i     Beunió     © ta sessió de     © 2a sessió de     © 3a sessió de     © 1 luraments |   |  |  |   |                           |         |      |                 | ensa                  | ţ.                    | Informació general<br>Avisos<br>Usuaris<br>Treballs<br>Seguiment<br>Tribunals |                         |                                 |                           |          |            |   |             |    |        |                   |                               |                                     |                              |
| Treball                                                                        |                                                                                                    |   |  |  |   | iuran<br>liuran<br>nicial | nentinf | orme | se<br>Lli<br>de | urame<br>progr<br>2 1 | antinfo<br>résI<br>3↑ | orme                                                                          | se<br>Lliu<br>de<br>1∩⊥ | uime<br>irame<br>progra<br>2 ↑↓ | nt infor<br>és II<br>3 †1 | me<br>↑↓ | nna<br>1∩↓ | 2 | <b>3</b> ĵ↓ | ↑↓ | juliol | 18 de<br> )<br>î↓ | Número<br>de fites<br>pròpies | Estat Iliuraments<br>Sincronització |                              |
| Treball 1<br>Estudiant: Ofician<br>f Autionma<br>Interactiva Doce<br>Brow      | D<br>a de<br>nt                                                                                                    | © |  |  | 0 | G                         | 9 3     | 0    |                 | Q                     | 0                     | 0                                                                             |                         | 0                               | 0                         | 0        |            | 0 | Q           | 0  |        | Q                 |                               |                                     | Configuració                 |

L'assignació d'un tribunal a un treball només es pot fer quan el treball està en fase de lliurament, no durant la fase de seguiment. Per aquest motiu hi ha dues formes de realitzar la creació dels tribunals:

- Opció 1: Creació en fase de seguiment. Consisteix en crear tots els tribunals a l'inici del procés, mentres que els treballs estan encara en fase de seguiment i després, un cop passen a la fase de lliurament, fer l'assignació corresponent.
- Opció 2: Creació a partir de la fase de lliurament. Consisteix en esperar a que els treballs passin a l'estat de lliurament i llavors fer la creació i assignació dels tribunals a la vegada.

#### Creació en fase de seguiment

• Feu clic sobre el botó Crear un nou tribunal.

| Treballs<br>Es mostren el<br>Mostra 10 | als<br>pendents (<br>s treballs ja avaluats<br>+ registres | d'assigna<br>peltutor/ai/oc | ació de tribunal<br><sup>oavaluador/a.</sup> |                     |           | Cerca            |          |         |
|----------------------------------------|------------------------------------------------------------|-----------------------------|----------------------------------------------|---------------------|-----------|------------------|----------|---------|
|                                        | Estat                                                      | î↓ <b>Treb</b>              | all î↓                                       | Estudiants          | ţ†        | Tutors/es        |          | ¢↓      |
|                                        |                                                            |                             | No hi ha registres d                         | isponibles en aques | ita taula |                  |          |         |
| Crear tribu<br>No hi ha regist         | unal per als treballs s<br>tres disponibles                | eleccionats                 |                                              |                     |           |                  | Anterior | Següent |
| Tribuna                                | ls disponibl                                               | es                          |                                              |                     |           |                  |          |         |
| Mostra 10                              | registres                                                  |                             |                                              |                     |           | Cerca            |          |         |
| Codi                                   | †↓ Data                                                    | ţ↓ L                        | ocalització.                                 | ↑↓ Mer              | mbres     | î↓ <b>Treb</b> a | alls     | t↓      |
|                                        |                                                            |                             | No hi ha registres d                         | isponibles en aques | ta taula  |                  |          |         |
| No hi ha regist<br>Crear un no         | tres disponibles<br>u tribunal                             |                             |                                              |                     |           |                  | Anterior | Següent |

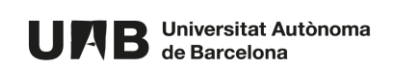

Per defecte la Data, camp únicament informatiu, és la mateixa que hi ha a Administració de l'espai > Configuració > Tribunals > Data d'inici dels tribunals [+informació]. I la Localització és la mateixa que hi ha a Administració de l'espai > Configuració > Tribunals > Localització (+informació]. Tot i així, podeu modificar els dos camps.

| Data 26 v ďagost v                   | 2021 • 10 • : 00 •                                         |                                     |
|--------------------------------------|------------------------------------------------------------|-------------------------------------|
| ocalització                          |                                                            |                                     |
| Sala de Graus de la Facultat         |                                                            |                                     |
| Treballs                             |                                                            |                                     |
| Treball                              | Estudiants                                                 | Tutors/es                           |
| Membres del tribunal                 |                                                            |                                     |
|                                      |                                                            |                                     |
| Cerca l'usuari                       |                                                            |                                     |
| Podeu fer la cerca per nom correu el | ectrònic o NIU. Feu clic sobre el resultat obtingut per at | fegir-lo com a membre del tribunal. |

• A Membres del tribunal introduïu alguna dada de la persona per a que es faci la cerca.

| Nou tribunal<br>Data 26 v d'agost<br>Localització<br>Sala de Graus de la Facultat | <u>v</u> ]2021 v]10 v]:[00 v]              |           | ← Tribunals |
|-----------------------------------------------------------------------------------|--------------------------------------------|-----------|-------------|
| Treballs                                                                          |                                            |           |             |
| Treball                                                                           | Estudiants                                 | Tutors/es |             |
| Membres del tribunal                                                              |                                            |           |             |
| 1320566<br>1 <b>320566</b> - Usuari Prova Intrar                                  | et Alumnes (usuari.prova@e-campus.uab.cat) |           |             |

• Repetiu el procés per a cada membre. Per finalitzar feu clic sobre el botó **Crear**.

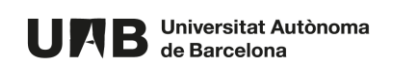

| Nou tribunal<br>Data 26 V d'agost V 2<br>Localització<br>Sala de Graus de la Facultat | 0 <u>21 v</u> ][10 v]:[00 v]                          |                                        | ← Tribunals |
|---------------------------------------------------------------------------------------|-------------------------------------------------------|----------------------------------------|-------------|
| Treballs                                                                              |                                                       |                                        |             |
| Treball                                                                               | Estudiants                                            | Tutors/es                              |             |
| Membres del tribunal                                                                  |                                                       |                                        |             |
| Usuari Prova Intranet Alumnes                                                         | (usuari.prova@e-campus.uab.cat)                       |                                        |             |
| 1320566<br>Podeu fer la cerca per nom, correu ele                                     | ctrònic o NIU. Feu clic sobre el resultat obtingut pe | r afegir-lo com a membre del tribunal. |             |
| Crear                                                                                 |                                                       |                                        |             |

- Quan els treballs passin a la fase de lliurament, accediu de nou a **Configuració de l'espai** > **Tribunals**.
- Seleccioneu el/s treball/s i el tribunal corresponent (creat prèviament) i feu clic sobre el botó Assignar al tribunal.

| Treba<br>Es mostre<br>Mostra | nals<br>Ils pendents<br>nels treballs ja avaluat<br>o e registres | s <b>d'assignació de tribur</b><br>s pel tutor/a i/o coavaluador/a. | nal                     |                            | Cerca                         |       |
|------------------------------|-------------------------------------------------------------------|---------------------------------------------------------------------|-------------------------|----------------------------|-------------------------------|-------|
|                              | stat î↓ Tr                                                        | reball ↑↓ Estudiants                                                | †↓                      | Tutors/es î↓               | Coavaluadors/es               | ↑↓    |
|                              |                                                                   | reball 1 Oficina de l'Autònoma Inter                                | ractiva Docent Blogs    | Gestió Migració Sac        | Proves de Teams Al Campus Vir | tual  |
| Crear                        | ribunal per als treballs                                          | seleccionats T6494: 2021-08-13 12                                   | 11:00.0 v Assignar al 1 | tribunal                   |                               |       |
| Mostranto                    | lel 1 al 1 d'un total de 1 re                                     | egistres 1 row selected                                             |                         |                            | Anterior 1 Seg                | jüent |
| Tribur                       | nals disponib                                                     | bles                                                                |                         |                            |                               |       |
| Mostra                       | o \$ registres                                                    |                                                                     |                         |                            | Cerca                         |       |
| Codi ุ                       | Data ↑↓                                                           | Membres ît                                                          | Treballs                |                            |                               | t↓    |
| T6494                        | 13 d'ag. 2021 12:11                                               | Usuari Prova Intranet Alumnes                                       | Treball 2 [Oaid Suport  | , Oficina de l'Autònoma Ir | nteractiva Docent Blogs]      |       |
| Mostrant o                   | lel 1 al 1 d'un total de 1 re<br>nou tribunal                     | egistres                                                            |                         |                            | Anterior 1 Seg                | jüent |

#### Creació a partir de la fase de lliurament

• Seleccioneu el/s treball/s fent clic sobre el checkbox corresponent i feu clic sobre el botó Crear tribunal per als treballs seleccionats.

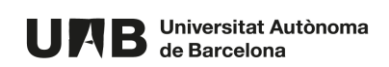

| Tribunals                                                    |                   |                                                                |                        |                   |               |         |
|--------------------------------------------------------------|-------------------|----------------------------------------------------------------|------------------------|-------------------|---------------|---------|
| Treballs pendents                                            | d'assign          | ació de tribunal                                               |                        |                   |               |         |
| Es mostren els treballs ja avaluats<br>Mostra 10 + registres | pel tutor/ai/o o  | coavaluador/a.                                                 |                        | Cerca             |               |         |
| Estat ↑↓                                                     | <b>Treball</b> ↑↓ | Estudiants î↓                                                  | Tutors/es î↓           | Coava             | luadors/es    | †↓      |
| Avaluació tutor/a                                            | Treball<br>11111  | Oficina de l'Autònoma Interactiva Docent Blogs                 | Gestió Migració<br>Sac | Proves<br>Virtual | de Teams Al C | ampus   |
| Avaluació tutor/a                                            | Treball 2         | Oficina de l'Autònoma Interactiva Docent Blogs,<br>Oaid Suport | Gestió Migració<br>Sac | Proves<br>Virtual | de Teams Al C | Campus  |
| Crear tribunal per als treballs s                            | seleccionats      | ]                                                              |                        |                   |               |         |
| Mostrant del 1 al 2 d'un total de 2 re                       | egistres 2 rov    | ws selected                                                    |                        |                   | Anterior 1    | Següent |
| Tribunals disponib                                           | les               |                                                                |                        |                   |               |         |
| Mostra 10 ¢ registres                                        |                   |                                                                |                        | Cerca             |               |         |
| Codi ↑↓ I                                                    | Data              | ↑↓ <b>Membres</b>                                              | ↑↓ Treball             | s                 |               | 11      |
|                                                              |                   | No hi ha registres disponibles en aquesta tau                  | la                     |                   |               |         |
| No hi ha registres disponibles<br>Crear un nou tribunal      |                   |                                                                |                        |                   | Anterior      | Següent |

- Es mostren els treballs seleccionats i es dona l'opció de desmarcar-los. Per defecte la Data, camp únicament informatiu, és la mateixa que hi ha a Administració de l'espai > Configuració > Tribunals > Data d'inici dels tribunals [+informació]. I la Localització és la mateixa que hi ha a Administració de l'espai > Configuració > Tribunals > Localització [+informació]. Tot i així, podeu modificar els dos camps.
- A Membres del tribunal introduïu alguna dada de la persona per a que es faci la cerca.
- Repetiu el procés per a cada membre. Per finalitzar feu clic sobre el botó **Crear**.

| Nou tribunal<br>Data 26  v d'agost        | ▼]2021 v]10 v]:00 v]                                                                              | ← Tribunals         |
|-------------------------------------------|---------------------------------------------------------------------------------------------------|---------------------|
| Localització                              |                                                                                                   |                     |
| Sala de Graus de la Facultat              |                                                                                                   |                     |
| Treballs                                  |                                                                                                   |                     |
| Treball                                   | Estudiants                                                                                        | Tutors/es           |
| Treball 11111                             | Oficina de l'Autònoma Interactiva Docent Blogs                                                    | Gestió Migració Sac |
| Treball 2                                 | Oaid Suport, Oficina de l'Autònoma Interactiva Docent Blogs                                       | Gestió Migració Sac |
| Membres del tribuna                       | al                                                                                                |                     |
| Usuari Prova Intranet A                   | lumnes (usuari.prova@e-campus.uab.cat)                                                            |                     |
| 1320566<br>Podeu fer la cerca per nom, co | rreu electrònic o NIU. Feu clic sobre el resultat obtingut per afegir-lo com a membre del tribuna | al.                 |
| Crear                                     |                                                                                                   |                     |

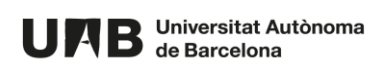

#### Modificació o eliminació

• Podeu modificar o eliminar un tribunal, fent clic sobre el **Codi** corresponent. Aquest codi és automàtic i no es pot modificar.

| Tribunal 6.830 creat                                                                                                    |        |                 | ×          |
|----------------------------------------------------------------------------------------------------|--------|-----------------|------------|
| Tribunals                                                                                                    |        |                 |            |
| Treballs pendents d'assignació de tribunal                                                                                       |        |                 |            |
| Es mostren els treballs ja avaluats pel tutor/a i/o coavaluador/a.                                                               | 0      |                 |            |
| Mostra 10 ¢ registres                                                                                                    | Cerca  |                 |            |
| Estat î↓ Treball î↓ Estudiants î↓ Tuto                                                                                           | ors/es |                 | ¢↓         |
| No hi ha registres disponibles en aquesta taula                                                                                  |        |                 |            |
| Crear tribunal per als treballs seleccionats T6830: 2021-08-26 10:00:00.0 v Assignar al tribunal                                 |        |                 |            |
| No hi ha registres disponibles                                                                                                   |        | Anterior        | Següent    |
| Tribunals disponibles                                                                                                    |        |                 |            |
| Mostra 10    registres                                                                                                    | Cerca  |                 |            |
| Codi     ↑↓     Data     ↑↓     Localització     ↑↓     Membres                                                                  |        | î↓ <b>Treba</b> | lls î↓     |
| 16830     26 d'ag. 2021 10:00     Sala de Graus de la Facultat     Usuari Prova Intranet Alumnes                                 |        |                 |            |
| Mostrant del 1 al 1 d'un total de 1 registres                                                                                    | A      | nterior 1       | Següent    |
| Crear un nou tribunal                                                                                                    |        |                 |            |
|                                                                                                    |        |                 |            |
| Modificar tribunal                                                                                                    |        |                 | ← Tribunal |
| Data 26 v d'agost v 2021 v 10 v : 00 v                                                                                           |        |                 |            |
| Localització                                                                                                    |        |                 |            |
| Sala de Graus de la Facultat                                                                                                    |        |                 |            |
| Membres del tribunal                                                                                                    |        |                 |            |
|                                                                                                    |        |                 | _          |
| Usuari Prova Intranet Alumnes (usuari,prova@e-campus.uab.cat)                                                                    |        |                 | Eliminar   |
| Cerca l'usuari                                                                                                    |        |                 |            |
| Podeu ter la cerca per nom, correu electronic o NIU. Feu ciic sobre el resultat obtingut per afegir-lo com a membre del tribunal |        |                 |            |
| Actualitzar<br>Eliminar                                                                                                    |        |                 |            |
|                                                                                                    |        |                 |            |

#### 5.3.7. Estat lliuraments

Consulta de les dades de tots els treballs. Aquesta informació també es pot descarregar en excel.

• Accediu a Administració de l'espai > Estat lliuraments

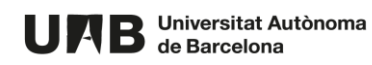

| UAB Universitat Autònoma Treballs Fi d'Estudis Idi<br>de Barcelona | oma - Oaid Mestratge | es 🌲 Desconnectar            |
|--------------------------------------------------------------------|----------------------|------------------------------|
| FFG Grau en pastisseria                                            |                      | 🗘 Administració de l'espai 👻 |
|                                                                    |                      | Informació general           |
| Tribupala                                                          |                      | Avisos                       |
| Tribunais                                                          |                      | Usuaris                      |
| Treballs pendents d'assignació de tribunal                         |                      | Treballs                     |
| Es mostren els treballs ja avaluats pel tutor/a i/o coavaluador/a. |                      | Seguiment                    |
| Mostra 10 ¢ registres                                              | Cerca                | Tribunals                    |
|                                                                    |                      | Estat Iliuraments            |
| Estat î↓ Treball î↓ Estudiants                                     | î↓ <b>Tutor</b> s    | Sincronització               |
| No hi ha registres disponibles en aques                            | ta taula             | Configuració                 |

|                                                                                                    |    |                                  | Qualific | ació   |                |          | Publicació  |         |        |        |                |         |
|----------------------------------------------------------------------------------------------------|----|----------------------------------|----------|--------|----------------|----------|-------------|---------|--------|--------|----------------|---------|
| Treball                                                                                                    | ţĻ | <b>Trib</b> 1↓                   | Tut ↑↓   | Coa ↑↓ | <b>Trib</b> ↑↓ | Coord ↑↓ | Llicència ᡝ | Estu ↑↓ | Tut ↑↓ | Coa ↑↓ | <b>Trib</b> ↑↓ | Coord 1 |
| Blogs , Oficina de<br>l'Autònoma Interactiva<br>Docent<br>Treball 1 (  QUALIFICACIÓ<br>Tutor/a: Gestió Migració Sac     | )  | T6494<br>(13 ďag.<br>2021 12:11) | 0        | 1      | 2              | 3        | by-nc-nd    | ~       | ×      | ~      | ×              | ×       |
| Suport, Oaid, Blogs,<br>Oficina de l'Autònoma<br>Interactiva Docent<br>Treball 2 TANCAT Tutor/a:<br>Gestió Migració Sac |    | T6494<br>(13 ďag.<br>2021 12:11) | 0        | 1      | 2              | 3        | by-nc-nd    | ~       | ~      | ~      | ×              | ×       |

# 5.3.8. Sincronització

Aquest apartat només aplica si l'espai de seguiment té vinculades:

- Opció 1: codis d'assignatures-grups Sigma, per obtenir el llistat d'estudiants de forma automàtica.
- Opció 2: codis d'assignatures-grups provinents del mòdul de Sigma-TFEPE, per obtenir la informació completa tutor/a-estudiant-treball de forma automàtica. Consulteu a la vostra gestió acadèmica si utilitzen aquest mòdul. En cas positiu, la informació estarà disponible en aquesta eina a partir del dia següent que es traspassin els treballs als expedients.

Aquest apartat no aplica si heu realitzat una càrrega massiva dels treballs [+informació].

• Accediu a Administració de l'espai > Sincronització.

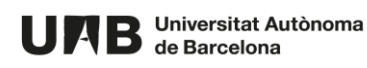

| URB Universitat Autònoma<br>de Barcelona | Treballs Fi d'Estudis | Idioma - Usuari Prova Intranet | Pas 🜲 Desconnectar                                                                                                    |
|------------------------------------------|-----------------------|--------------------------------|----------------------------------------------------------------------------------------------------|
| Informàtica                              |                       |                                | 🌣 Administració de l'espai 👻                                                                                                    |
| Treballs<br>Avisos                       |                       | Informació general             | Informació general<br>Avisos<br>Usuaris<br>Treballs<br>Seguiment<br>Tribunals<br>Estat Iliuraments<br>Sincronització<br>Configuració |

#### Opció 1: codis d'assignatures-grups Sigma

A **Estudiants que té l'espai actualment** es mostren quins estudiants provinents de Sigma ja estan donats d'alta a l'espai de seguiment. A **Estudiants a Sigma i que no estan en aquest espai** es mostren els estudiants que consten matriculats a Sigma però encara no donats d'alta a l'espai. En aquest exemple són 26 estudiants.

| Estud                                  | ιαπ                           |                                              |                                   |                                              |                                     |                                                                                       |                        |                                                                                                    |             |           |
|----------------------------------------|-------------------------------|----------------------------------------------|-----------------------------------|----------------------------------------------|-------------------------------------|---------------------------------------------------------------------------------------|------------------------|----------------------------------------------------------------------------------------------------|-------------|-----------|
| El símbol 2<br>espai.                  | 6 indic                       | a que és ur                                  | estudian                          | t assignat a aques                           | stespai, p                          | però que no consta com a matricul                                                     | at a Sigma             | i en l'assignatura i semestres                                                                                                    | configurats | en aquest |
| Mostra 1                               | io \$                         | registres                                    |                                   |                                              |                                     |                                                                                       |                        | Cerca                                                                                                    |             |           |
| NIU                                    | ţ                             | Nom                                          | ţţ                                | Cognoms                                      | î↓                                  | Treball assignat?                                                                     | ţţ                     | Adreça correu electrònic                                                                                                    |             | ţ         |
|                                        |                               |                                              |                                   |                                              | Nohil                               | ha registres disponibles en aquest                                                    | a taula                |                                                                                                    |             |           |
| Nohihare                               | gistres                       | disponible                                   | s                                 |                                              |                                     |                                                                                       |                        |                                                                                                    | Anterior    | Següent   |
|                                        |                               |                                              |                                   |                                              |                                     |                                                                                       |                        |                                                                                                    |             |           |
| Estud                                  | iant                          | saSig                                        | gmaio                             | que no est                                   | ane                                 | n aquest espai (26)                                                                   |                        |                                                                                                    |             |           |
| Estud<br>Aquests es                    | iant<br>studiar               | is a Sig<br>nts estan ma                     | gma i o<br>atriculats:            | <b>que no est</b><br>a Sigma en l'assign     | an el<br>natura i s                 | n aquest espai (26)<br>semestres configurats en aquest e                              | spai però              | encara no hi tenen accés.                                                                                                    |             |           |
| Estud<br>Aquests es<br>Mostra 1        | iant<br>studiar<br>10 \$      | registres                                    | <b>jma i d</b><br>atriculats      | <b>que no est</b><br>a Sigma en l'assign     | an el<br>natura i s                 | n aquest espai (26)<br>semestres configurats en aquest e                              | spaiperò               | encara no hi tenen accés.<br>Cerca                                                                                                    |             |           |
| Estud<br>Aquests es<br>Mostra 1<br>NIU | iant<br>studiar<br>10 ¢<br>↑↓ | ts a Sig<br>Its estan ma<br>registres<br>Nom | <b>gmaic</b><br>atriculatsa<br>↑↓ | QUE NO ESt<br>a Sigma en l'assign<br>Cognoms | t <b>an e</b> l<br>natura i s<br>↑↓ | n aquest espai (26)<br>semestres configurats en aquest e<br>Adreça de correu personal | spaiperò<br>↑.         | encara no hi tenen accés.<br>Cerca<br>Adreça de correu institu                                                                                                    | ucional     | ↑J        |
| Estud<br>Aquests es<br>Mostra 1<br>NIU | iant<br>studian               | registres                                    | <b>gmaic</b><br>atriculatsa<br>î↓ | QUE NO EST                                   | t <b>an e</b> l<br>natura i s<br>↑↓ | n aquest espai (26)<br>semestres configurats en aquest e<br>Adreça de correu personal | <b>spai però</b><br>↑. | encara no hi tenen accés.<br>Cerca<br>Adreça de correu institu                                                                                                    | ucional     | †.        |
| Estud<br>Aquests es<br>Mostra 1<br>NIU | iant<br>studian<br>î0 ¢<br>↑↓ | s a Sig<br>nts estan ma<br>registres<br>Nom  | gmaic<br>atriculats<br>↑↓         | QUE NO Est<br>a Sigma en l'assign<br>Cognoms | t <b>an e</b> l<br>natura i s<br>↑↓ | Adreça de correu personal                                                             | spaiperò<br>↑          | Adreça de correu institut                                                                                                    | ucional     | ↑J        |
| Estud<br>Aquests es<br>Mostra 1<br>NIU | iant<br>studian               | s a Sig<br>registres<br>Nom                  | gmaic<br>atriculatsa<br>↑↓        | QUE NO EST                                   | tan el<br>natura i s<br>11          | Adreça de correu personal                                                             | spai però<br>î.        | Adreça de correu institut<br>E director de correu institut<br>E director de correu institut<br>E di |             | 11<br>    |
| Estud<br>Aquests es<br>Mostra 1<br>NIU | iant<br>studiar<br>10 ¢       | s a Sig<br>registres<br>Nom                  | <b>gmaic</b><br>atriculatsa<br>↑↓ | Cognoms                                      | tan el<br>natura i s<br>t<br>t      | Adreça de correu personal                                                             | spaiperò<br>†:         | Adreça de correu institu<br>E direça de correu institu<br>E director de correu institu<br>E director de correu institu                                                                                                    |             | 1)<br>    |

Per procedir amb la sincronització, marqueu l'opció Afegir els estudiants... i feu clic sobre el botó Sincronitzar les dades amb la configuració seleccionada.

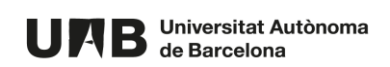

|                                        | •                                     | I 0l-                             | 0                                                                                                | 2 - 1  | 1.1                           |               |
|----------------------------------------|---------------------------------------|-----------------------------------|--------------------------------------------------------------------------------------------------|--------|-------------------------------|---------------|
|                                        |                                       | ·                                 |                                                                                                  |        | 1 nt                          |               |
|                                        | Г 1                                   | ···· · · ·                        | · · · · · · · · · · · · · · · · · · ·                                                            | -      | 1 I                           |               |
| Mostrant del 1 a                       | i 10 d'un total de 26 reç             | jistres                           |                                                                                                  | Ante   | erior 1 2 3                   | Següent       |
| Configuració                           | de la sincronització d                | elsestudiants                     |                                                                                                  |        |                               |               |
| Afegir els                             | s{0} estudiants que es                | tan matriculats a Sigma, p        | erò que encara no estan en aquest espai (26)                                                     |        |                               |               |
| Treballs que té l'espai actualment (0) |                                       |                                   |                                                                                                  |        |                               |               |
| Treballs                               | que te l'espa                         | i actualment (C                   | ))                                                                                               |        |                               |               |
| Mostra 10 ¢                            | que te l'espa                         | i actualment ((                   | ))                                                                                               |        | Cerca                         |               |
| Treball €                              | que te lespa<br>pregistres  ↑↓ Estudi | i actualment ((                   | ))<br>↑↓ Tutors/es ↑↓ Est                                                                        | tat î↓ | Cerca<br>Tribunal             | ↑↓            |
| Mostra 10 ¢                            | registres                             | i actualment ((<br>iants          | <ul> <li>Tutors/es</li> <li>↑↓ Est</li> <li>ha registres disponibles en aquesta taula</li> </ul> | tat ↑↓ | Cerca<br>Tribunal             | ↑↓            |
| No hi ha registre                      | que te respa<br>registres<br>↑↓ Estud | i actualment ((<br>iants<br>Nohil | <ul> <li>Tutors/es ↑↓ Es</li> <li>ha registres disponibles en aquesta taula</li> </ul>           | tat î↓ | Cerca<br>Tribunal<br>Anterior | †↓<br>Següent |

Automàticament es donen d'alta als estudiants provinents de Sigma, però no tenen assignat ni tutor/a ni treball. Aquests estudiants també es poden consultar i gestionar accedint a **Administració de l'espai** > **Usuaris** > **Estudiants** [<u>+informació</u>].

#### Opció 2: codis d'assignatures-grups provinents del mòdul de Sigma-TFEPE

A **Treballs que té l'espai actualment** es mostren quins treballs provinents de Sigma ja estan donats d'alta a l'espai de seguiment.

| Treballs que té l'espai actualment (0)          |    |            |    |           |    |       |    |          |    |
|-------------------------------------------------|----|------------|----|-----------|----|-------|----|----------|----|
| Mostra 10 ¢ registres Cerca                     |    |            |    |           |    |       |    |          |    |
| Treball                                         | t↓ | Estudiants | t↓ | Tutors/es | ¢↓ | Estat | ţţ | Tribunal | †↓ |
| No hi ha registres disponibles en aquesta taula |    |            |    |           |    |       |    |          |    |

A **Treballs a Sigma i que no estan en aquest espai** es mostren els treballs que consten a Sigma però que encara no s'han creat a l'espai. En aquest exemple són 5.

Per procedir amb la sincronització, marqueu l'opció Afegir els treballs..., seleccioneu l'estat SEGUIMENT i feu clic sobre el botó Sincronitzar les dades amb la configuració seleccionada.

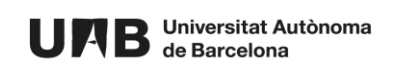

| Treballs a Sigma i que no estan en aquest espai (5)                                                                                                    |                                                 |              |  |  |  |
|----------------------------------------------------------------------------------------------------|-------------------------------------------------|--------------|--|--|--|
| Apareixen en negreta els estudiants i els tutors/es que encara no estan en aquest espai. Si sincronitzeu els treballs també s'importaran aquests estudiants i tutors/es.           |                                                 |              |  |  |  |
| Mostra 10 ¢ registres Cerca                                                                                                    |                                                 |              |  |  |  |
| Treball ↑↓                                                                                                    | Estudiants 1                                    | Tutors/es ↑↓ |  |  |  |
| Desenvolupament d'un limitador de potència bassat en tecnologia PIN-Schottky per submòduls embarcats en satèlits de telecomunicació en banda K [1455723]                           |                                                 |              |  |  |  |
| Estudi de la variabilitat en xarxes neuronals [1467476]                                                                                                    |                                                 | ··· ·        |  |  |  |
| Implementació d'una transmissió MIMO amb SDR [1495059]                                                                                                    |                                                 |              |  |  |  |
| Machine Learning aplicat al tractament d'aigües residuals a una planta depuradora [1424796]                                                                                        |                                                 |              |  |  |  |
| Modelat d'un sistema de modulació direccional i millora de l'eficiència [1340909]                                                                                                  |                                                 |              |  |  |  |
| Mostrant del 1al 8 d'un total de 8 registres Anterior 1 Segu                                                                                                    |                                                 |              |  |  |  |
| Configuració de la sincronització dels treballs                                                                                                    | Configuració de la sincronització dels treballs |              |  |  |  |
| Afegir els {0} treballs que estan a Sigma, però que encara no estan en aquest espai ( )<br>Els estudiants i tutors/es que no estiguin en aquest espai s'importaran automàticament. |                                                 |              |  |  |  |
| Seleccioneu quin serà l'estat inicial dels treballs que s'importin                                                                                                    |                                                 |              |  |  |  |
| SEGUIMENT                                                                                                    |                                                 |              |  |  |  |
| Sincronitzar les dades amb la configuració seleccionada                                                                                                    |                                                 |              |  |  |  |

Automàticament es dona d'alta la informació completa **tutor/a-estudiant-treball** de forma. Els estudiants i tutors/es es poden consultar i gestionar accedint a **Administració de l'espai > Usuaris** [+informació]. Els treballs es poden consultar i gestionar accedint a **Administració de l'espai > Treballs** [+informació].

# 6. Procés de seguiment i avaluació

Aquest procés s'inicia i va avançant en base al calendari que heu definit des de la coordinació.

Una vegada ja està configurat el treball amb els avisos, la documentació i les fites i tasques, s'inicia el **procés de seguiment** de la progressió dels estudiants tutoritzats i posteriorment el **procés d'avaluació** del treball lliurat.

## 6.1. Seguiment

Hi intervenen estudiants i tutors/es realitzant les tasques definides al seguiment [<u>+informació</u>].

- Cada tutor/a és responsable de fer el seguiment del seu tutoritzat/da. Consisteix en realitzar, per a cada fita, les següents accions:
  - o marcar l'estat de les tasques que té associades la fita en base a la seva execució
  - o avaluar la fita (posar nota)
  - o mantenir la comunicació amb l'estudiant
  - activar l'opció de lliurar el treball quan considera que el procés de seguiment ha finalitzat amb èxit. Aquesta acció fa aparèixer la pestanya Lliurament i us permet, com a coordinador/a, associar-li el tribunal corresponent [+informació].

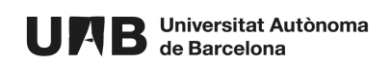

| Treball 1         Estudiant Oficina de l'Autònoma Interactiva Docent Blogs (oaid.serveis@uab.cat)         Tutor/a Gestió Migració Sac (migracio.sac@uab.cat)         Inici Avisos Informació general Seguiment       Lliurament         Modificar | E LLIURAMENT |
|----------------------------------------------------------------------------------------------------|--------------|
| Data limit de lliurament<br>dilluns, 02 d'agost, 2021<br>13 : 00                                                                                                    |              |
| El treball ha de ser en format pdf, amb un màxim de 500 pàgines.                                                                                                    |              |
| Títol<br>Català<br>Treball 1                                                                                                    |              |
| Espanyol                                                                                                    |              |

• Cada **estudiant** és responsable de fer una correcta realització de les fites i tasques, i de mantenir la comunicació amb el tutor/a.

#### 6.2. Avaluació

Hi intervenen els perfils que poden avaluar: tutors/es, (coavaluador/es, si s'escau), tribunal i coordinador/a.

Aquest procés **s'inicia quan arriba la data límit del lliurament** que heu definit com a coordinador/a [<u>+informació</u>], tant si l'estudiant ha fet l'entrega com si no.

• Quan arriba aquesta data límit automàticament desapareix la pestanya **Lliurament** i apareix la pestanya **Avaluació**, des de la qual el tutor/a introdueix la seva nota i, si així ho heu activat, també pot enviar el treball per ser analitzat per l'eina de **detecció de plagi** [+informació].

| <b>Treball 1</b><br>Estudiant Oficina de l'Autònoma Interactiva Docent Blogs (oaid.s                                             | (oaid.serveis@uab.cat)                                                                                                    |  |  |
|----------------------------------------------------------------------------------------------------|----------------------------------------------------------------------------------------------------|--|--|
| Tutor/a Gestió Migració Sac (migracio.sac@uab.cat)           Inici         Avisos           Informació general         Seguiment | valuació Modificar                                                                                                    |  |  |
| Títol i resum<br>Català Espanyol Anglès<br>Pastissos clàssics<br>Resum en català                                                 | Dades per a la publicació del treball<br>CONSCIENTE<br>Es permet la reproducció total o parcial i la comunicació<br>pública de l'obra, sempre que no sigui amb finalitats<br>comercials, i sempre que es reconegui l'autoria de l'obra |  |  |
| Paraules clau separades per comes: farina, sucre, ametila                                                                        | original. No es permet la creació d'obres derivades.                                                                                                    |  |  |
| Document                                                                                                    | Autoritzacions per a la publicacio                                                                                                    |  |  |
| 26 de jul. 2021 12:10<br><b>TFG Pastisseria final.pdf</b> (233,757Kb)                                                            | ✓ Autor/a                                                                                                    |  |  |
|                                                                                                    | Metadades per al DDD<br>• Codi Centre: 210                                                                                                    |  |  |

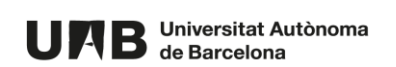

| Títoliresum                                                                                                    | Dades per a la publicació del treball                                                                                                    |
|----------------------------------------------------------------------------------------------------|----------------------------------------------------------------------------------------------------|
| Català Espanyol Anglès                                                                                          | Es permet la reproducció total o parcial i la comunicació pública de l'obra,                                                                            |
| Pastissos clàssics                                                                                              | sempre que no sigui amb finalitats comercials, i sempre que es reconegui                                                                                |
| Resum en català                                                                                                 | l'autoria de l'obra original. No es permet la creació d'obres derivades.                                                                                |
| Paraules clau separades per comes : farina, sucre, ametila                                                      | Autoritzacions per a la publicació                                                                                                    |
| Document                                                                                                    | Autor/a                                                                                                    |
| 26 de jul. 2021 12:10                                                                                           |                                                                                                    |
| © TFG Pastisseria final.pdf (233,757Kb)                                                                         | × lutor/a                                                                                                    |
|                                                                                                    | Metadades per al DDD<br>• Codi Centre: 210<br>• Codi Pla d'Estudis: 710 - Pla d'estudis de pastisseria<br>• Codi Titulació: 21213 - Grau en pastisseria |
| Comprovació de similituds                                                                                       |                                                                                                    |
| Només s'analitza el document del treball i no els possibles adjunts. Cal tenir<br>s'analitzen imatges, gràfics, | en compte que només es poden analitzar els documents que contenen text. No                                                                              |
| Enviar el document actual a analitzar CAnotacions                                                               |                                                                                                    |

 Quan el tutor/a desa la seva avaluació automàticament desapareix la pestanya Avaluació i apareix la pestanya Tribunal. Ara ja pot avaluar el tribunal que li heu assignat prèviament [+informació].

| <b>Freball 1</b>                                                                                                    | 🚸 AVALUACIÓ TRIBUNA                                       |
|----------------------------------------------------------------------------------------------------|-----------------------------------------------------------|
| studiant Oficina de l'Autònoma Interactiva Docent Blogs (oa<br>Itor/a Gestió Migració Sac (migracio.sac@uab.cat)           | id.serveis@uab.cat)                                       |
| nici Avisos Informació general Seguiment                                                                                   | Tribunal Modificar                                        |
| Tribunal T6830<br>26 d'ag. 2021 10:00 Sala de Graus de la Facultat<br>• Usuari Prova Intranet Alumnes (usuari,prova@e-carr | dijous, 26 d'agost, 2021<br><b>10 : 00</b>                |
|                                                                                                    |                                                           |
| Títol i resum                                                                                                    | Dades per a la publicació del treball                     |
| Català Espanyol Anglès                                                                                                    |                                                           |
| Destinant elèctica                                                                                                    | Es permet la reproducció total o parcial i la comunicació |
| Pasussos classics<br>Resum en català                                                                                       | comercials, i sempre que es reconegui l'autoria de l'obra |
| Paraules clau separades per comes : farina, sucre, ametlla                                                                 | original. No es permet la creació d'obres derivades.      |
| Document                                                                                                    | Autoritzacions per a la publicació                        |
| 26 de jul. 2021 12:10                                                                                                    | ✓ Autor/a                                                 |
| <b>TFG Pastisseria final.pdf</b> (233,757Kb)                                                                               |                                                           |
|                                                                                                    | × Tutor/a                                                 |
|                                                                                                    | No autoritzo perquè conté patents.                        |

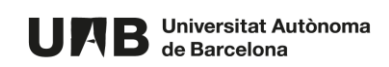

• Quan el tribunal desa la seva avaluació automàticament desapareix la pestanya **Tribunal** i apareix la pestanya **Qualificació**. Ara ja podeu avaluar com a coordinador/a.

| <b>Treball 1</b><br>Estudiant Oficina de l'Autònoma Interactiva Docent Blogs (<br>Tutor/a Gestió Migració Sac (migracio.sac@uab.cat)                                         | (⇒ QUALIFICACIÓ)                                                                                                    |
|----------------------------------------------------------------------------------------------------|----------------------------------------------------------------------------------------------------|
| Inici Avisos Informació general Seguiment                                                                                                    | Qualificació Modificar                                                                                                    |
| Títol i resum         Català       Espanyol       Anglès         Pastissos clàssics       Resum en català         Paraules clau separades per comes : farina, sucre, ametlla | Dades per a la publicació del treball<br>Es permet la reproducció total o parcial i la comunicació<br>pública de l'obra, sempre que no sigui amb finalitats<br>comercials, i sempre que es reconegui l'autoria de l'obra<br>original. No es permet la creació d'obres derivades. |
| Document                                                                                                    | Autoritzacions per a la publicació                                                                                                    |
| 26 de jul. 2021 12:10                                                                                                    | ✓ Autor/a                                                                                                    |
| G IFG Pasussena inaliput (200,/07ND)                                                                                                    | <ul> <li>Tutor/a<br/>No autoritzo perquè conté patents.</li> </ul>                                                                                                    |

• Quan com a coordinador/a deseu la vostra avaluació. El treball passa a estat **Tancat** i finalitza el procés.

| <b>Treball 1</b><br>Estudiant Oficina de l'Autònoma Interactiva Docent Blogs (oa<br>Tutor/a Gestió Migració Sac (migracio.sac@uab.cat)<br>Inici Avisos Informació general Seguiment                                                                                       | id.serveis@uab.cat)<br>Qualificació Modificar |
|----------------------------------------------------------------------------------------------------|-----------------------------------------------|
| Títol i resum         Català       Espanyol       Anglès         Pastissos clàssics       Resum en català         Paraules clau separades per comes : farina, sucre, ametlla         Document       26 de jul. 2021 12:10         © TFG Pastisseria final.pdf (233,757Kb) | Dades per a la publicació del treball         |

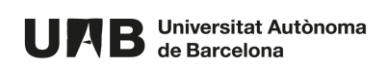

Aquesta obra està subjecta a una llicència de <u>Reconeixement-NoComercial-Compartirlgual 4.0</u> <u>Internacional de Creative Commons</u>.

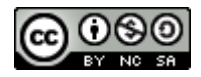

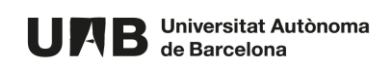